# USER MANUAL DOCUMENT SEARCH ENGINE PORTAL NAMED eDHCR

**DOCUMENT VERSION NO.2** 

## Table of Contents

| 1. | Introduc | Introduction5                     |          |  |  |  |  |  |  |
|----|----------|-----------------------------------|----------|--|--|--|--|--|--|
| 2. | Docume   | Document Audience                 |          |  |  |  |  |  |  |
| 3. | Features | S                                 | 5        |  |  |  |  |  |  |
| 3  | .1 Acc   | cessibility Features              | 5        |  |  |  |  |  |  |
|    | 3.1.1    | Screen Readers                    | ,<br>,   |  |  |  |  |  |  |
|    | 3.1.2    | Adjustable Font Sizes             | ò        |  |  |  |  |  |  |
|    | 3.1.3    | High Contrast Mode                | ,        |  |  |  |  |  |  |
|    | 3.1.4    | Dictation Software                | )        |  |  |  |  |  |  |
|    | 3.1.5    | Text-to-Speech                    | )        |  |  |  |  |  |  |
|    | 3.1.6    | Bilingual                         | )        |  |  |  |  |  |  |
|    | 3.1.7    | Captioning11                      | -        |  |  |  |  |  |  |
| 3  | .2 eDH   | HCR Features                      | 14       |  |  |  |  |  |  |
|    | 3.2.1    | Home Button                       | ŀ        |  |  |  |  |  |  |
|    | 3.2.2    | About eDHCR                       | ,<br>)   |  |  |  |  |  |  |
|    | 3.2.3    | ILR(DS)                           | <b>;</b> |  |  |  |  |  |  |
|    | 3.2.4    | Options in Flipbook View          | ,        |  |  |  |  |  |  |
|    | 3.2.5    | User Manual 18                    | \$       |  |  |  |  |  |  |
|    | 3.2.6    | Various Search Options            | )        |  |  |  |  |  |  |
|    | 3.2.7    | Important Links                   | )        |  |  |  |  |  |  |
|    | 3.2.8    | Upcoming Releases                 | )        |  |  |  |  |  |  |
|    | 3.2.9    | Common Information 20             | )        |  |  |  |  |  |  |
|    | 3.2.10   | Pagination 24                     | ŀ        |  |  |  |  |  |  |
|    | 3.2.11   | Highlight of search words 25      | ,<br>)   |  |  |  |  |  |  |
| 3  | .3 Usin  | ing Search Options                | 26       |  |  |  |  |  |  |
|    | 3.3.1    | Phrase Search                     | <b>;</b> |  |  |  |  |  |  |
|    | 3.3.2    | Any Words 27                      | ,        |  |  |  |  |  |  |
|    | 3.3.3    | All words 27                      | ,        |  |  |  |  |  |  |
|    | 3.3.4    | Advanced Search: Boolean 29       | )        |  |  |  |  |  |  |
|    | 3.3.5    | Advanced Search: Party name 29    | )        |  |  |  |  |  |  |
|    | 3.3.6    | Advanced Search: Date of Decision | )        |  |  |  |  |  |  |

| 3.3.7  | Advanced Search: Neutral Citation   | 30 |
|--------|-------------------------------------|----|
| 3.3.8  | Advanced Search: Case Number        |    |
| 3.3.9  | Advanced Search: Case Category      |    |
| 3.3.10 | Advanced Search: Year Of Initiation |    |
| 3.3.11 | Advanced Search: Year Of Closure    |    |
| 3.3.12 | Advanced Search: Legislation/Acts   |    |
| 3.3.13 | Search within search                |    |
| 3.4 HT | TML Options                         | 34 |
| 3.4.1  | Split View                          |    |
| 3.4.2  | Judgment view                       | 35 |
| 3.4.3  | Key Issues and Findings             | 35 |
| 3.4.4. | Options in HTML View                |    |
| 3.5 Co | mplete Search Flow                  |    |
| 3.6 Op | otions in Results Page              |    |
| 3.6.1  | Filters by text                     |    |
| 3.6.2  | Filters by graph                    |    |
| 3.6.3  | Sort Options                        |    |
| 3.6.4. | Hindi Documents                     |    |
| 3.7 Wa | arnings & Errors                    | 43 |
| 3.7.1  | Captcha Fill                        |    |
| 3.7.2  | Empty Query Input                   |    |
| 3.7.3  | Empty Date                          |    |
| 3.7.4  | Captcha Not Matched                 |    |
| 3.7.5  | Boolean Error                       | 45 |
| 3.7.6  | Exceeded Boolean Limit              | 45 |
| 3.7.7  | Neutral Citation Error              | 46 |
| 3.7.8  | Case Number Error                   | 46 |
| 3.7.9  | Party Name Error                    | 47 |
| 3.7.10 | Case Category Error                 | 47 |
| 3.7.11 | Legislation/Act Error               |    |
| 2742   | Veer of Initiation From             | 10 |

| 3.7.13 | Year of Closure Error           | . 49 |
|--------|---------------------------------|------|
| 3.7.14 | Unable to locate Key Issue file | . 49 |
| 3.7.15 | Unable to locate judgment file  | . 50 |
| 3.7.16 | Unable to locate Split view     | . 50 |
| 3.7.17 | Download Error                  | . 51 |
| 3.7.18 | Data Fetching Error             | . 51 |
| 3.7.19 | Share File as link              | . 52 |
| 3.7.20 | External URL Redirect           | . 52 |

#### 1. Introduction

This document named "User Manual" is designed to provide a comprehensive and step-by-step guide of features pertaining to the SEARCH ENGINE PORTAL NAMED eDHCR. This document summarizes and guide through various aspects and functionalities of application workflow, through which an intended audience can perform their required activities smoothly.

#### 2. Document Audience

The user manual is prepared for 3 stakeholders (DHC, Law Community & general Public) who would be accessing the eDHCR portal.

#### 3. Features

#### 3.1 Accessibility Features

Accessibility features refer to the functionalities integrated into devices, software, or environments to ensure effective utilization by individuals with disabilities. These features are designed to eliminate obstacles and facilitate equitable access to information, communication, and functionality for all users. The features available in the eDHCR portal are as below

#### 3.1.1 Screen Readers

Software that converts text and graphical content into speech or braille output, enabling blind or visually impaired users to access digital content.

The screen reader can be accessed from the first top row in all pages by clicking the "Screen Reader" option available at the top row

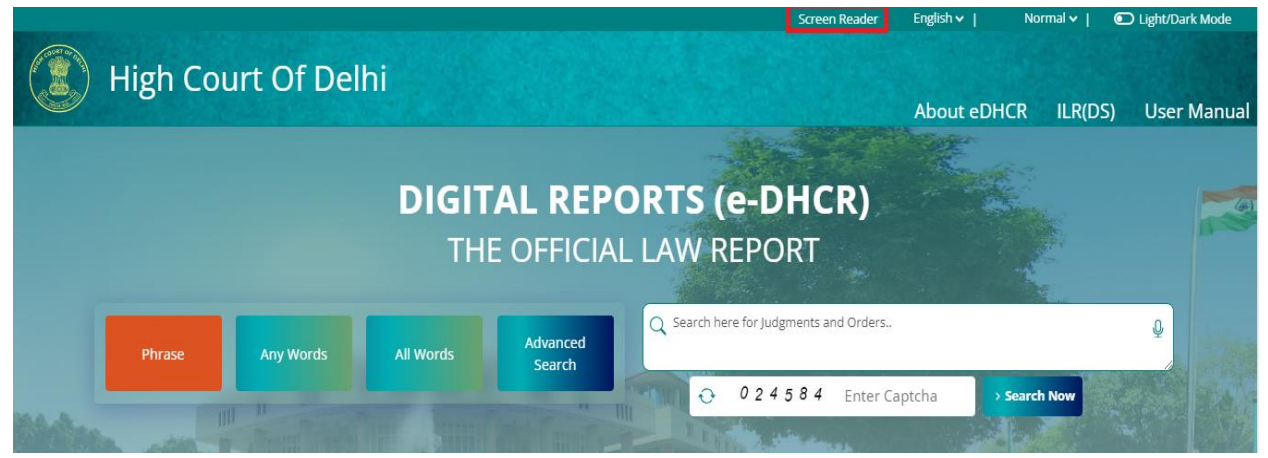

The following free software's are compatible with the portal, If any other software is being used and the user finds any difficulty kindly provide feedback and the same would be looked into in further updates.

| me / <u>Scr</u> e | een Reader                                        |                                                                                             |                                                                                                    |    |
|-------------------|---------------------------------------------------|---------------------------------------------------------------------------------------------|----------------------------------------------------------------------------------------------------|----|
|                   |                                                   |                                                                                             | and the second second se | 34 |
|                   |                                                   |                                                                                             |                                                                                                    |    |
|                   | Screen Reader                                     |                                                                                             |                                                                                                    |    |
|                   | High Court of Delhi platform will enable people   | with visual impairments access the website using assistive technologies, such as screen rea | ders. The information of the website is                                                                                                    |    |
|                   | accessible with different screen readers, such as | NVDA.                                                                                       |                                                                                                    |    |
|                   | Information related to the various screen reader  | 2                                                                                           |                                                                                                    |    |
|                   | SCREEN READER                                     | WEBSITE                                                                                     | FREE                                                                                                    |    |
|                   | Non Visual Desktop Access (NVDA)                  | https://www.nvaccess.org/                                                                   | Free                                                                                                    |    |
|                   |                                                   |                                                                                             |                                                                                                    |    |

## 3.1.2 Adjustable Font Sizes

Allows users to customize text display settings to suit their preferences and needs to improve readability for those with visual impairments. The magnification option is available in the portal at the first top row in all pages next to the Language dropdown.

There 5 different options to adjust text size and three are shown below for reference.

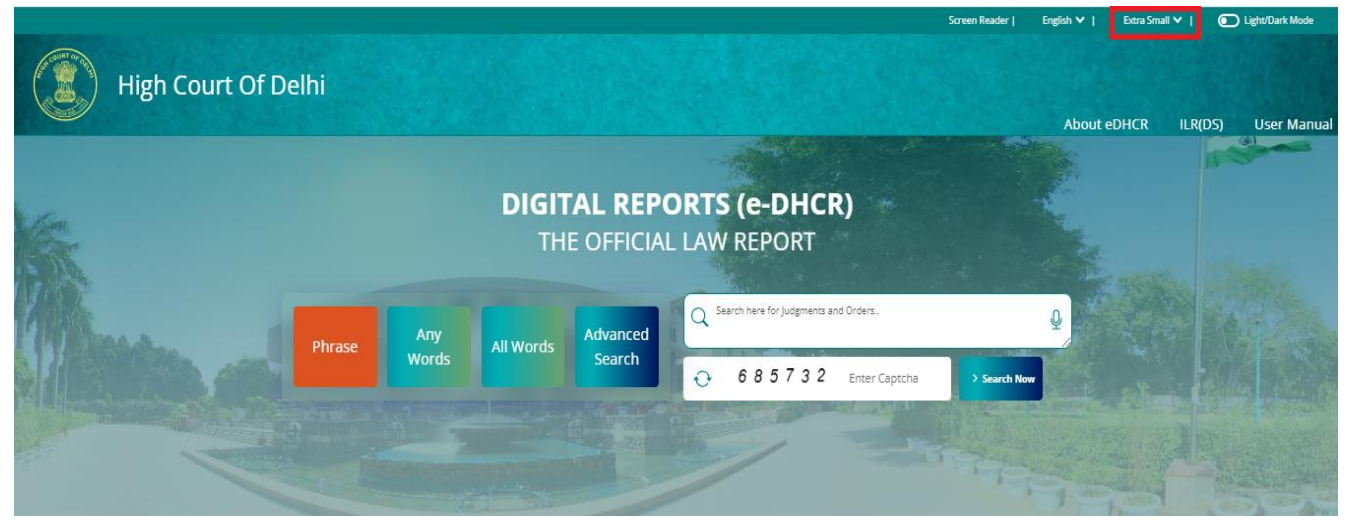

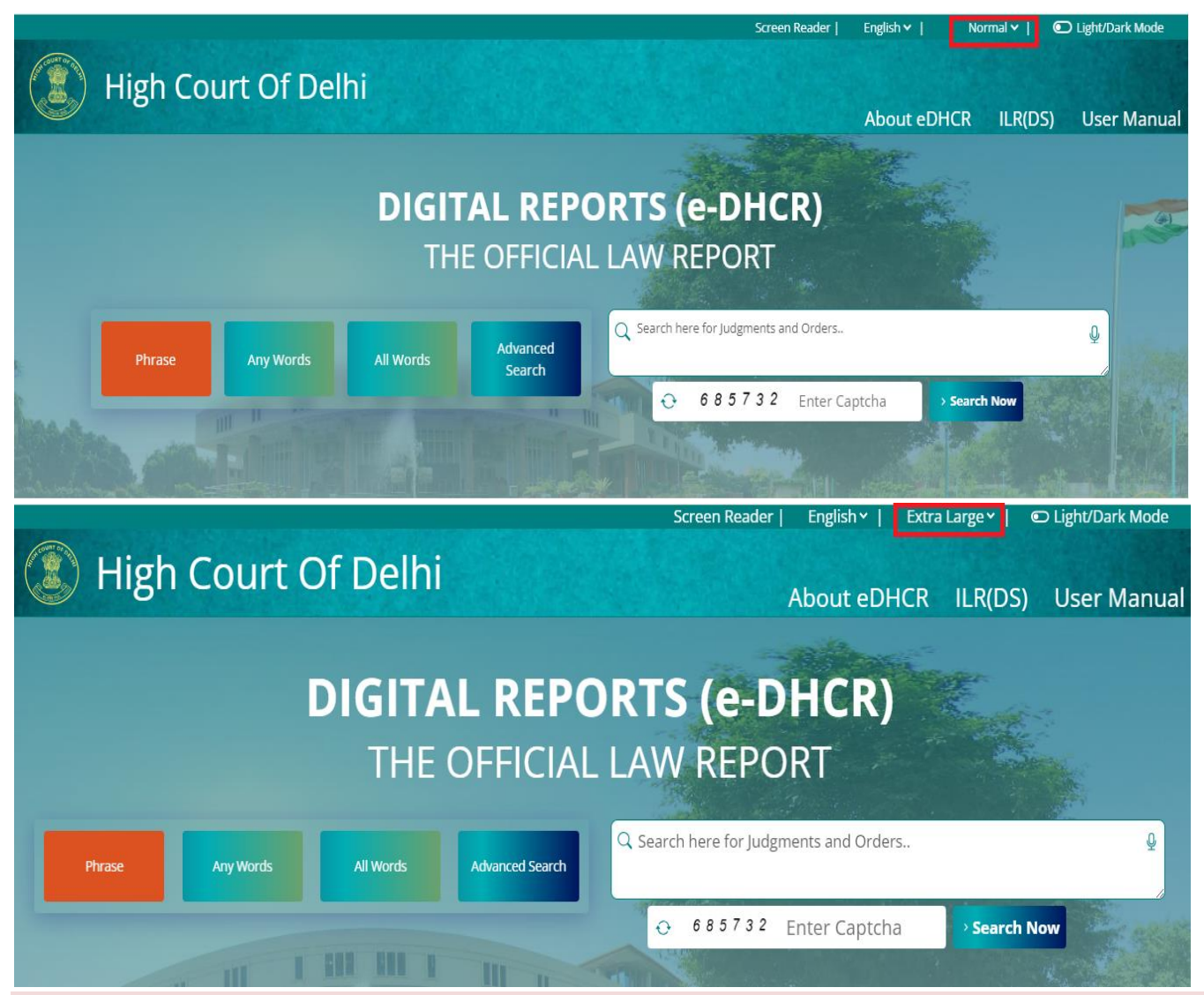

## 3.1.3 High Contrast Mode

Adjusts the color scheme of user interfaces to enhance visibility for individuals with low vision or color blindness. The high contrast mode option is available in the portal at the first top row in all pages next to the magnification option with the button "Light/Dark Mode".

| 🛞 Hig  | h Court ( | Of Delh       |                     | Screen Reader   English   Extra Large   © Light/Dark  <br>About eDHCR ILR(DS) User Ma | <sup>Mode</sup><br>anual |
|--------|-----------|---------------|---------------------|---------------------------------------------------------------------------------------|--------------------------|
|        |           | DIGIT/<br>THE | AL REPO<br>Official | ORTS (e-DHCR)<br>L LAW REPORT                                                         |                          |
| Phrase | Any Words | All Words     | Advanced Search     | Q Search here for Judgments and Orders                                                | Ŷ                        |
|        |           | KAN AN A      | 111                 | ↔ 685732 Enter Captcha > Search Now                                                   |                          |

After the option is activated the pages would be visible as below:

a. Landing Page

|          |            |             |                              | Screen Reader                          | English 🖌 📔 🛛 N | Normal 🗸   🛛 💽 | Light/Dark Mode |
|----------|------------|-------------|------------------------------|----------------------------------------|-----------------|----------------|-----------------|
| High Cou | irt Of Del | hi          |                              |                                        | About eDHCR     | ILR(DS)        | User Manual     |
|          |            | DIGIT<br>TH | <b>al Rep</b> (<br>E officia | ORTS (e-DHCR)<br>L LAW REPORT          |                 |                |                 |
| Phrase   | Any Words  | All Words   | Advanced<br>Search           | Q Search here for Judgments and Orders |                 |                | Q               |
| -        |            |             |                              |                                        | aptcha > Sear   | rch Now        |                 |

b. Search Results Page

| Q Search h                                                                                                    | ere within results                                                                                                    | <u> </u>                                                                                                    |
|----------------------------------------------------------------------------------------------------|----------------------------------------------------------------------------------------------------|----------------------------------------------------------------------------------------------------|
|                                                                                                    | All Words Any Words Phrase Q Search Now                                                                                                    |                                                                                                    |
| L Judges                                                                                                    | Searched String :- justice           Vmx         Legislations/Acts         v         Case Category         v         Year of Initiation                                                                                                    | ▼<br>Year of Oosure                                                                                                    |
| icting Chief Justice Manmohan<br>ustice Chandra Dhari Singh<br>ustice A.K. Pathak<br>ustice A.K. Skri                                                                                                    | Total : 2197 Record(s) Records per page: 5 v Sort By: 1                                                                                                    | rear: -Select V Bench: -Select- V                                                                                                    |
| astice Ajit Bharihoke<br>astice Ajit Prakash Shah<br>ustice Amit Bansal<br>ustice Amit Mahajan                                                                                                    | Neutral Citation : 2024:DHC:3676       Image: Case :W.P.(C) 638/2023         Image: Subramonium Prasad       Image: Subramonium Prasad                                                                                                    | <ul> <li>Decided On: 06-05-2024</li> <li>Hi there.<br/>How can i assist you?</li> </ul>                                                                                                    |
| ustice Amit Sharma<br>ustice Anii Kumar                                                                                                    | Zenith Leisure Holidays Ltd VS. Union of India & Anr                                                                                                    | Eng (Rd) Judgment Key Issues & Findings                                                                                                    |
| c. ILR(DS) Page                                                                                                    |                                                                                                    |                                                                                                    |
| High Court (                                                                                                    | Screen Reader   E                                                                                                    | nglish V Normal V Dight/Dark Mode                                                                                                    |
|                                                                                                    | INDIAN LAW REPORTS DELHI SERIES                                                                                                    | Back Jan to Dec 👻 🏹                                                                                                    |
| <ul> <li>         Year     </li> <li>         1968         1969         1970         1971         1972         1973         1973         1973         1974         1973         1973         1974         1973         1974         1973         1974         1973         1974         1973         1974         1973         1974         1974         1975         1973         1974         1973         1974         1974         1974         1975         1973         1974         1974         1974         1974         1974         1974         1974         1974         1974         1974         1974         1974         1974         1974         1975         1974         1974         1974         1974         1975         1975         1974         1974         1974         1974         1975         1974         1974         1974         1974         1974         1974         1974         1974         1974         1974         1974         1974         1974         1974         1974         1974         1974         1974         1974         1974         1974         1974         1974         1974         1974         1974         1974         1974         1974         1974         1974         1974         1974         1974         1974         1974         1974         1974         1974         1974         1974         1</li></ul> | Index     Index     Index     Index     Index     Index     Index     Index     Index     Index     Index     Index     DECEMBER     Index     Index     DECEMBER     Index     Index     Inde       | 1970<br>VOLUME-<br>1<br>JUNE<br>Internet<br>Internet<br>I |
| 1974<br>1975<br>1976<br>1977<br>1978                                                                                                    | View and the second second sec | Hithere.<br>How can i assist you?<br>1971<br>Volume-2                                                                                                    |

3.1.4 Dictation Software

Enables users to input text by speaking, which can be particularly helpful for individuals with mobility impairments or repetitive strain injuries.

The keywords for searches from Phrase, Any words and All words can be entered into the search box by voice and the results would be loaded automatically based on the available data.

High Court Of Delhi

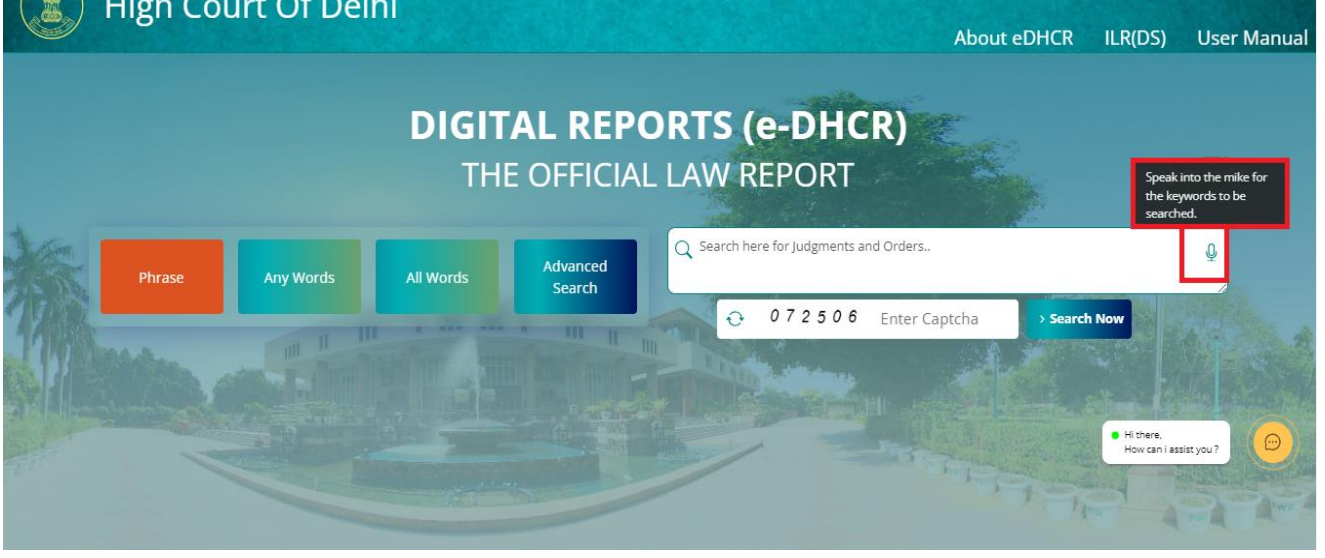

Light/Dark Mode

English V

## 3.1.5 Text-to-Speech

Converts written text into spoken language, benefiting users with dyslexia, cognitive impairments, or those who prefer auditory learning.

This option is available in all the search results when the HTML view is opened providing options for text to speech Start, Play/Pause and Stop respectively.

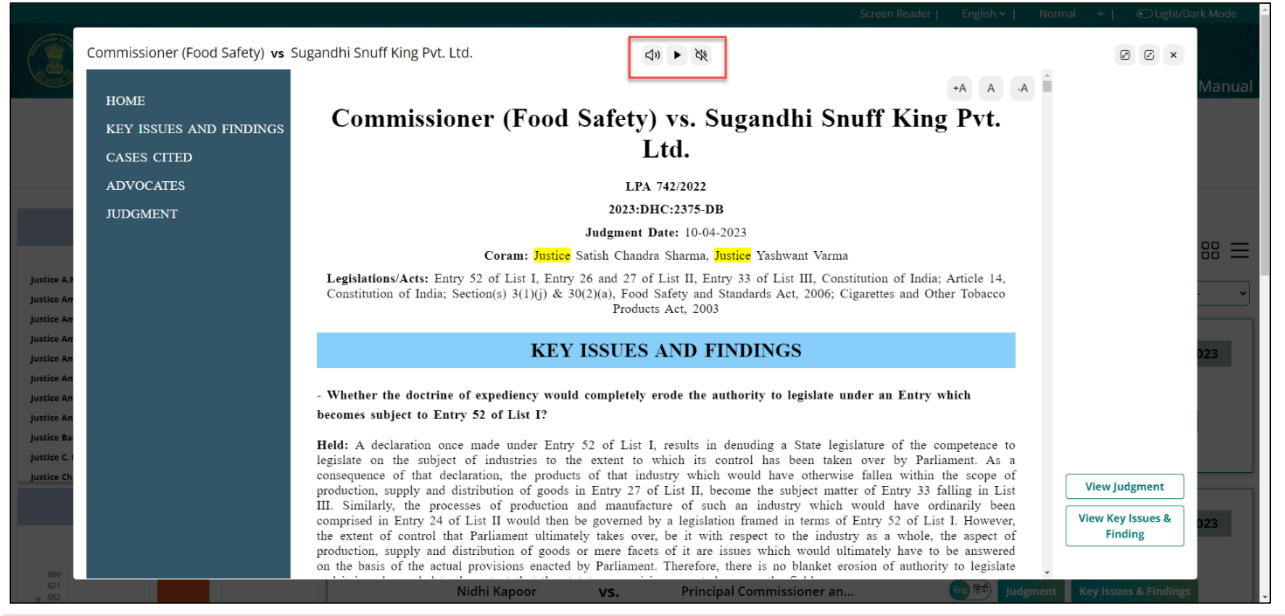

## 3.1.6 Bilingual

The dropdown next to the Screen Reader can be accessed to switch to Hindi where in the portal shall be displayed in Hindi to support the users who find it tough to use the portal in English and the vice versa.

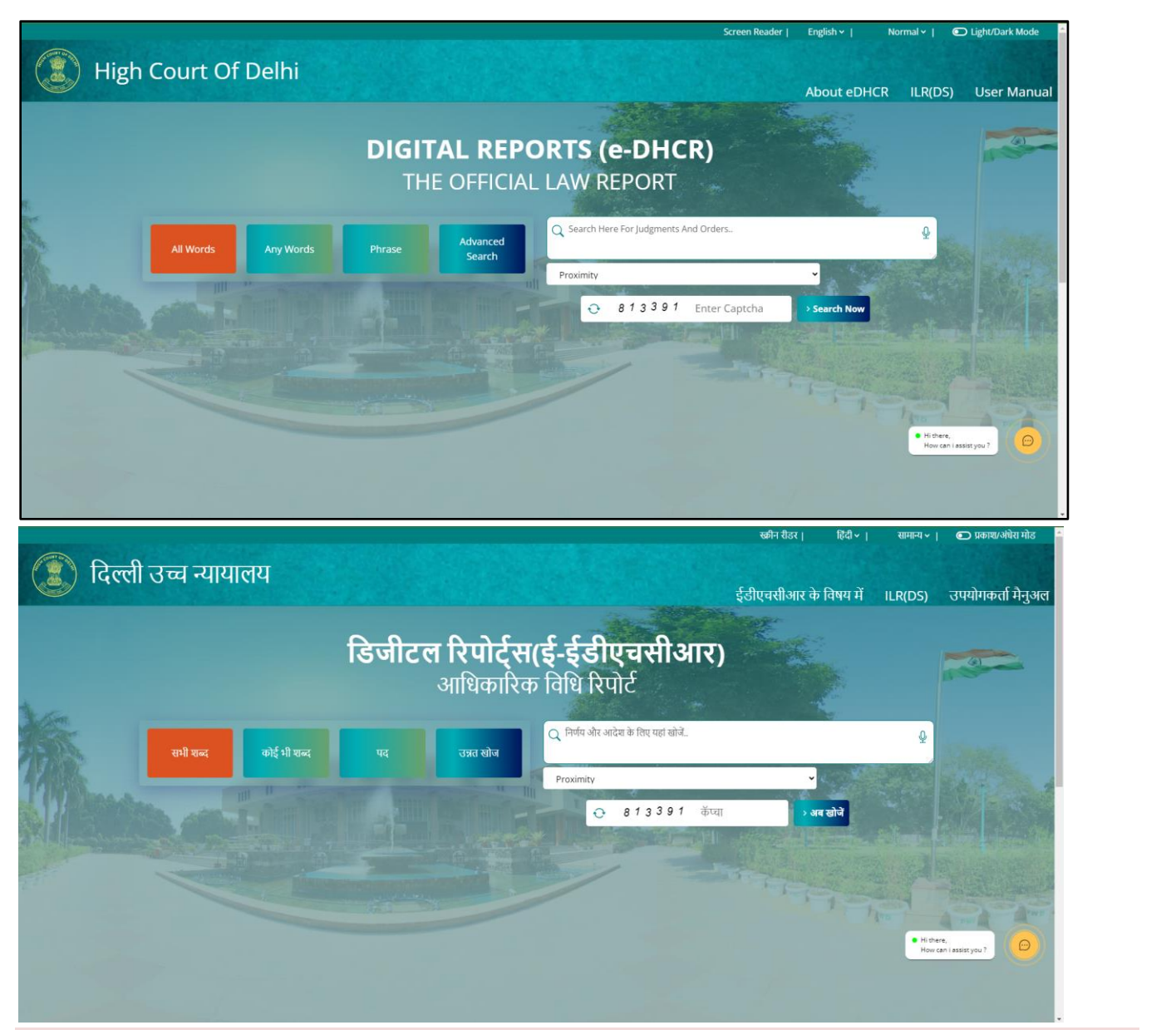

## 3.1.7 Captioning

Captioning is provided in many places to help the users understand what are the features and how to use the same.

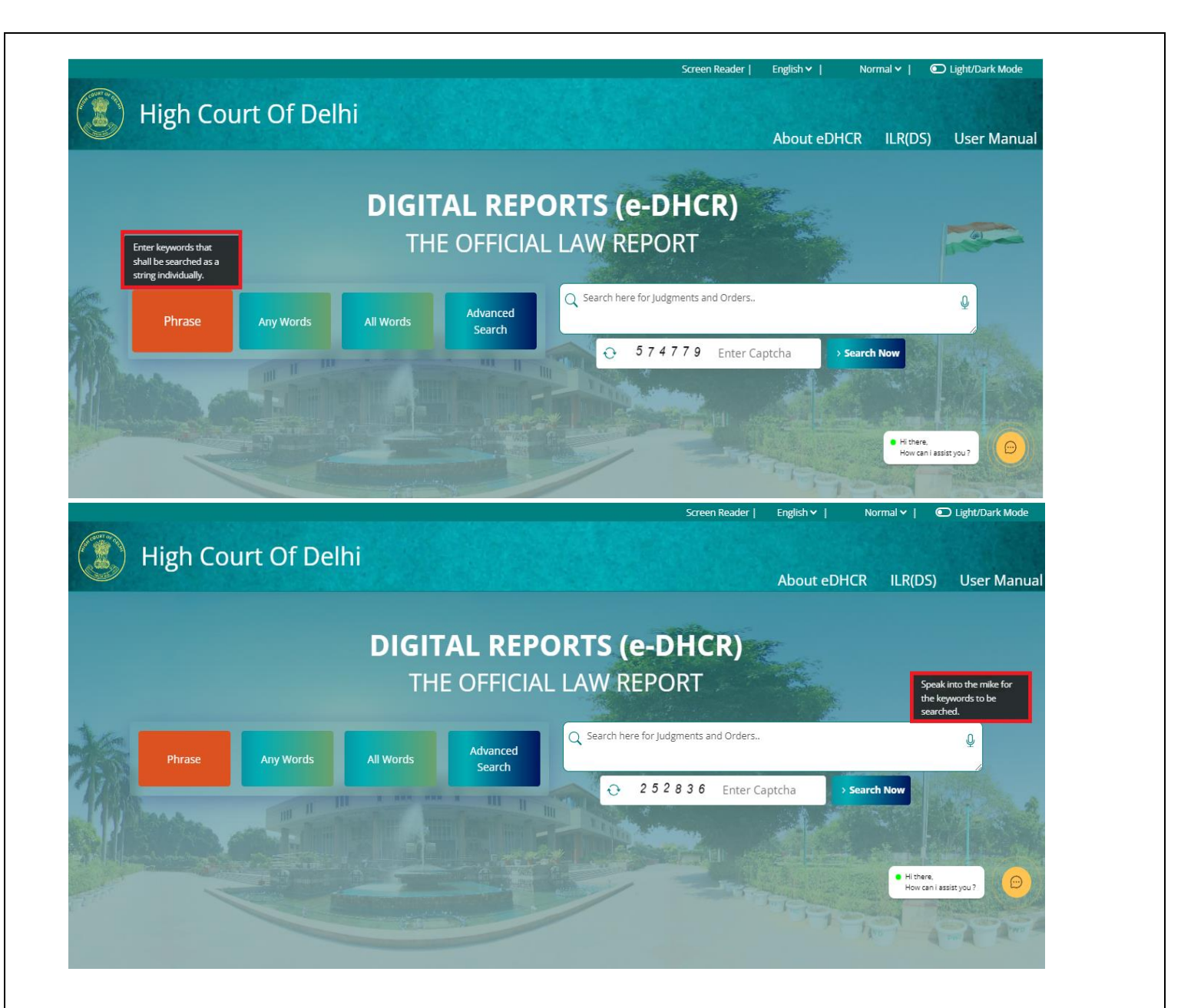

|                                                                                            | Screen Reader   English ∨   Normal ∨   €⊃ Light/Dark Mod                                                                                                    |
|--------------------------------------------------------------------------------------------|----------------------------------------------------------------------------------------------------|
| High Court Of                                                                              | Deini<br>About eDHCR ILR(DS) User Man                                                                                                    |
| Q Search her                                                                               | e within results                                                                                                    |
|                                                                                            | All Words Any Words Phrase Q Search Now                                                                                                    |
| Clear Fiter                                                                                | Searched Strings justice                                                                                                    |
|                                                                                            | V     Legislations/Acts     V     Case Category     V     Year of Initiation     V     Year of Closure     0                                                                              |
| Acting Chief Justice<br>Acting Chief Justice Manmohan<br>Justice Chandra Dhari Singh       | Total : 2197 Record(s) Records per page: 5 V Sort By: Year: -Select V Bench: -Select                                                                                                    |
| ustice A.K. Pathak<br>ustice A.K. Sikri                                                    |                                                                                                    |
| ustice Ajit Bharihoke<br>Justice Ajit Prakash Shah                                         | Neutral Citation : 2024:DHC:3676     Case :W.P.(C) 638/2023     Decided On: 06.05-2024     Hitter,     Hitter,     Hitter,     Hitter,     Hitter,     Hitter,     Decided On: 06.05-2024 |
| ustice Amit Bansal<br>Justice Amit Mahajan                                                 | 🔓 : Justice Subramonium Prasad                                                                                                    |
| ustice Anil Kumar                                                                          | Zenith Leisure Holidays Ltd VS. Union of India & Anr 🔤 🕅 Judgment Key Issues & Findings                                                                                                   |
| High Court Of De                                                                           | Screen Reader∣ English↓  Normal ↓  ©Light/Dark Mode<br>Screen Reader∣ English↓  Normal ↓  ©Light/Dark Mode<br>About eDHCR ILR(DS) User Manua                                              |
| Q Search Here Wit                                                                          | hin Results:                                                                                                    |
|                                                                                            | Searched String :- justice                                                                                                    |
| ت juages                                                                                   | 🙀 Tegsilations/Acts V Case Category V Year of Initiation V Year of Cosure V Cared View                                                                                                    |
| istice Amit Bahajan                                                                        | Total: 1207 Record(s)     Records per page:     5     •     Bench:    Select     •                                                                                                    |
| istice Amit Sharma<br>istice Anii Kumar<br>istice Anish Dayal                              | Neutral Citation : 2023:DHC:2375-DB Case :LPA 742/2022 Decided On: 10-04-2023 Substitution: Statish Chandra Sharma Justice Yashwant Varma                                                 |
| istice Anoop Kumar Mendiratta<br>istice Anup Jairam Bhambhani<br>istice Badar Durrez Ahmed | Commissioner (Food Safety) VS. Sugandhi Snuff King Pvt                                                                                                    |
| ustice C. Hari Shankar<br>ustice Chandra Dhari Singh                                       |                                                                                                    |
|                                                                                            |                                                                                                    |
| 盦 Bench                                                                                    | Neutral Citation : 2023:DHC:5933-DB III Case :W.P.(C) 8902/2021 / Decided On: 21-08-2023                                                                                                  |

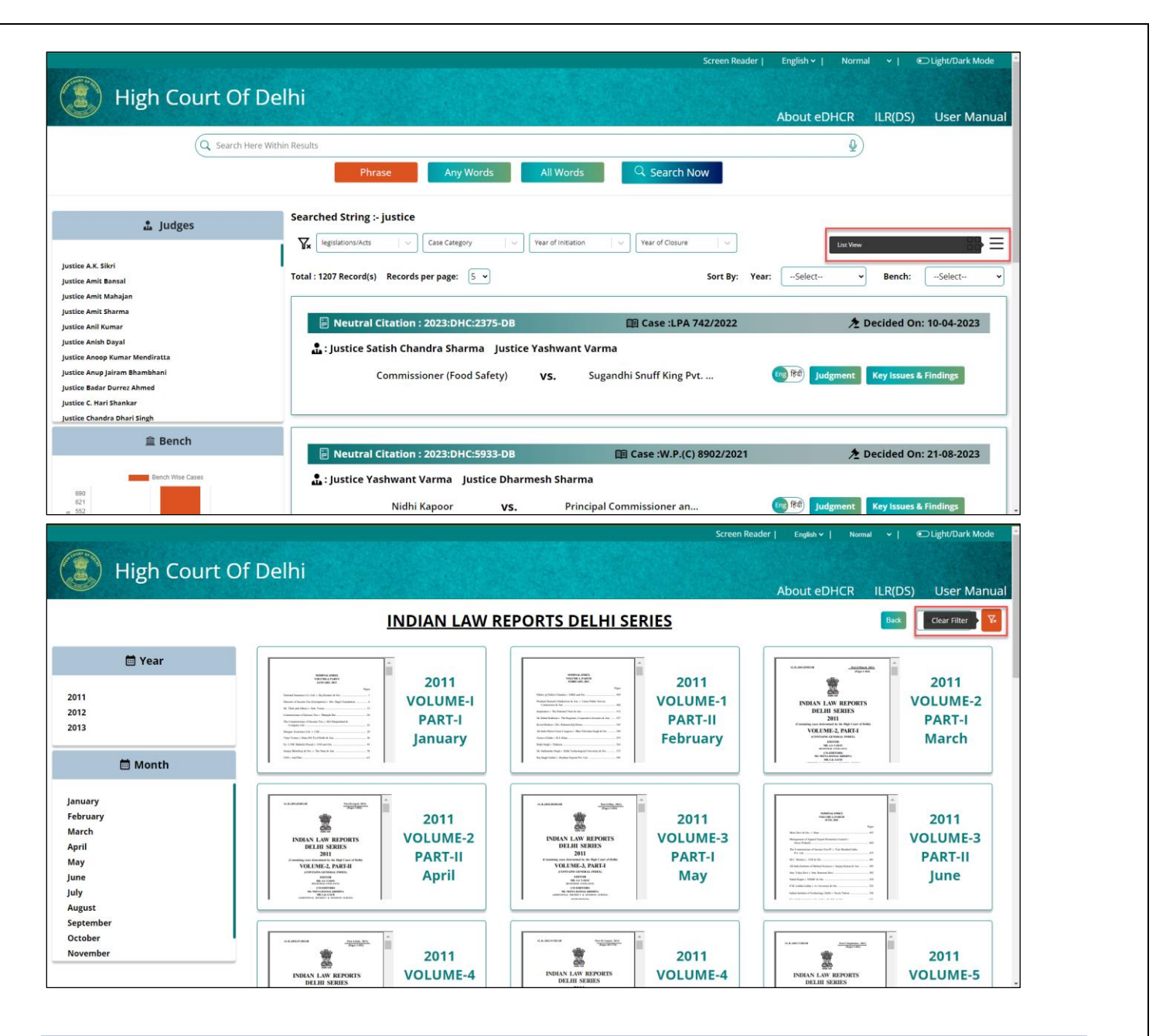

#### 3.2 eDHCR Features

#### 3.2.1 Home Button

By clicking "High Court of Delhi" from any of the pages the user shall be redirected to the landing page.

English 🗸 Light/Dark Mode High Court Of Delhi About eDHCR ILR(DS) **User Manual DIGITAL REPORTS (e-DHCR)** THE OFFICIAL LAW REPORT Q Search here for Judgments and Orders.. ,0, Advanced Any Words Search 321695 Enter Captcha Search Nov Hi there, How can i assist you ?

## 3.2.2 About eDHCR

By clicking the "About eDHCR" button the user shall be able to get the information about the project along with additional details.

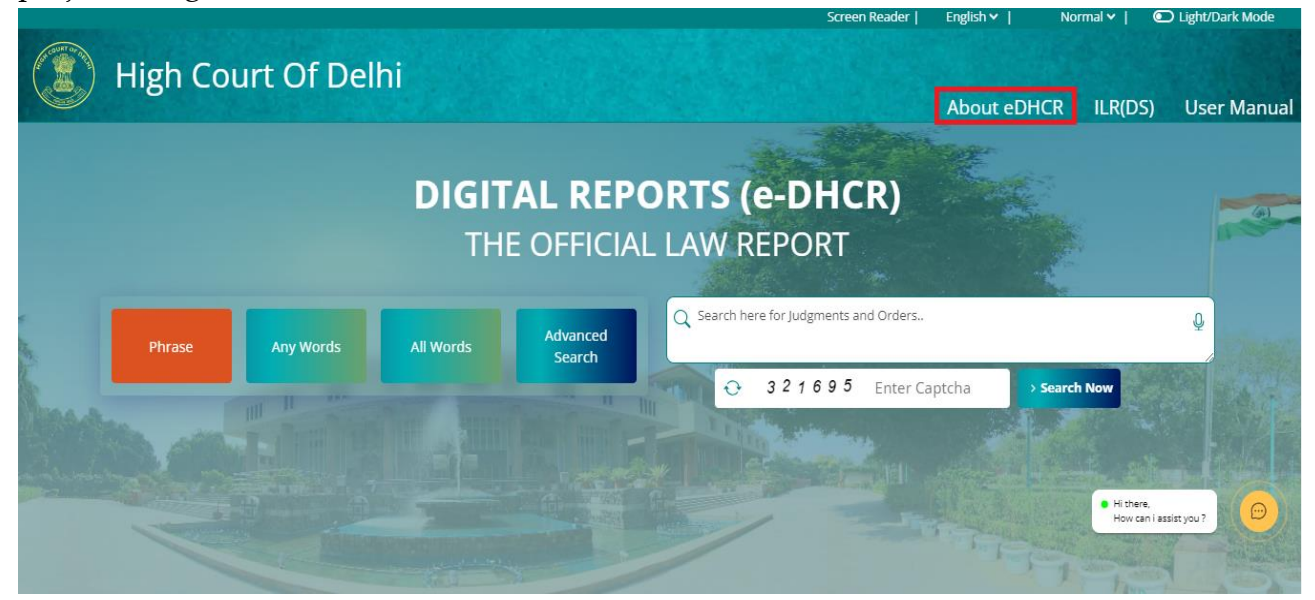

The following screen would be loaded along with the information like Introduction, Composition, The Transformation, Road Map ahead, Vision and Mission, and Acknowledgments. The details can be read by using the scroll bar and can be closed using the cross button at the top right.

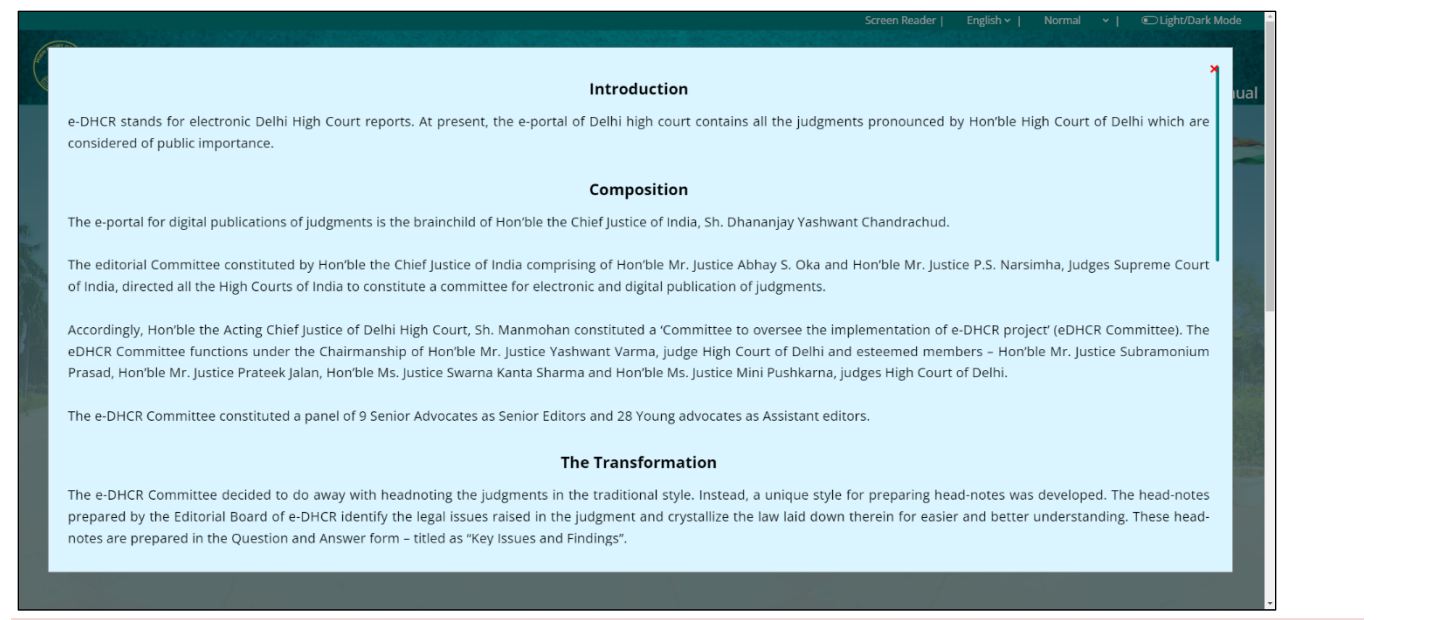

#### 3.2.3 ILR(DS)

By clicking the "ILR(DS)" button the user shall be able to access the available Indian Law Reports Delhi Series records.

|              |                 |                                     | Screen Reader                      | r   English ♥        | Normal 🗸 📔 🔍                 | ) Light/Dark Mode |
|--------------|-----------------|-------------------------------------|------------------------------------|----------------------|------------------------------|-------------------|
| High Court C | )f Delhi        |                                     |                                    | About eDHC           | R ILR(DS)                    | User Manua        |
|              | DIGIT<br>TH     | <b>"AL REPOR</b> "<br>E OFFICIAL LA | <b>TS (e-DHCR)</b><br>W REPORT     |                      |                              |                   |
| Phrase Any   | Words All Words | Advanced<br>Search                  | Search here for Judgments and Orde | rs<br>r Captcha > Se | arch Now                     | •                 |
|              |                 |                                     |                                    |                      | • Hi there,<br>How can i ass | ist you?          |

The following screen would be loaded once the ILR(DS) button is clicked.

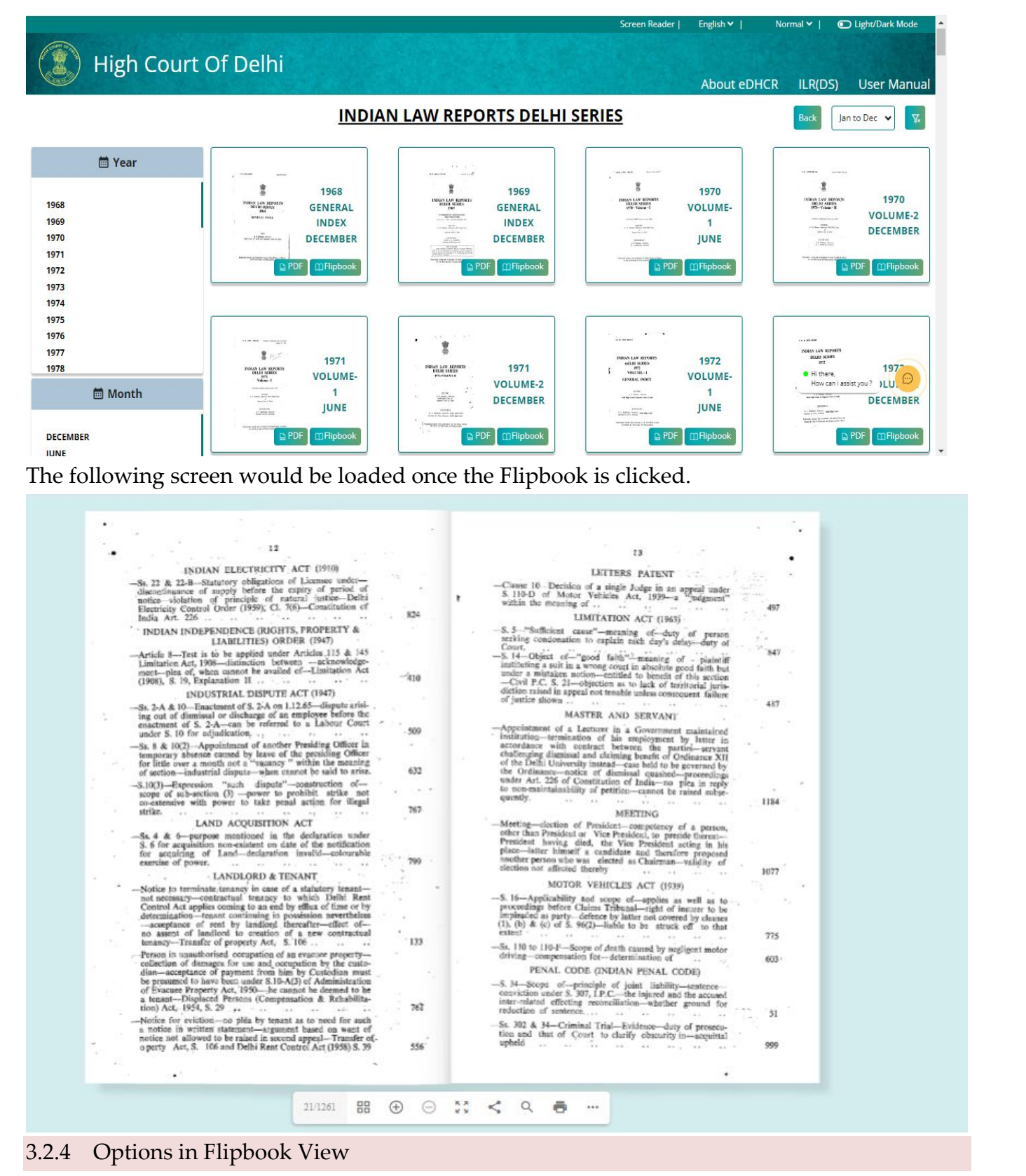

a. Flipbook Document Options:

- i. Page number: Navigate to page which enter.
- ii. Thumbnails: Flipbook related thumbnails are display.
- iii. Zoom In and Out: \_\_\_\_\_ Font Sizes can be adjusted as per requirement of the user.
- iv. Full screen view: \_\_\_\_\_ Flipbook display in full screen.
- v. Share: <sup><</sup> provides a link that can be shared with other users to access the Flipbook.
- vi. Search: Search enter keyword entire flipbook and search keyword highlight in document.
- vii. Print: **P** opens the print option for the original document to be printed using the hardware user has available.
- viii. More option:
  - A. Download pdf: Download PDF File Download the document in pdf format.
  - B. Single page mode: Document display in single page mode.
  - C. Go to first page: \_\_\_\_\_ Navigate to first page of document.
    - D. Go to last page: Navigate to last page of document.
  - E. Turn off sound: Turn on/off Sound Turn off sound which come while page change.

#### 3.2.5 User Manual

By clicking the "User Manual" button the user shall be able to access user manual to offer guidance on utilizing the product. It serves as a valuable resource to assist users in comprehending product's functionalities and features.

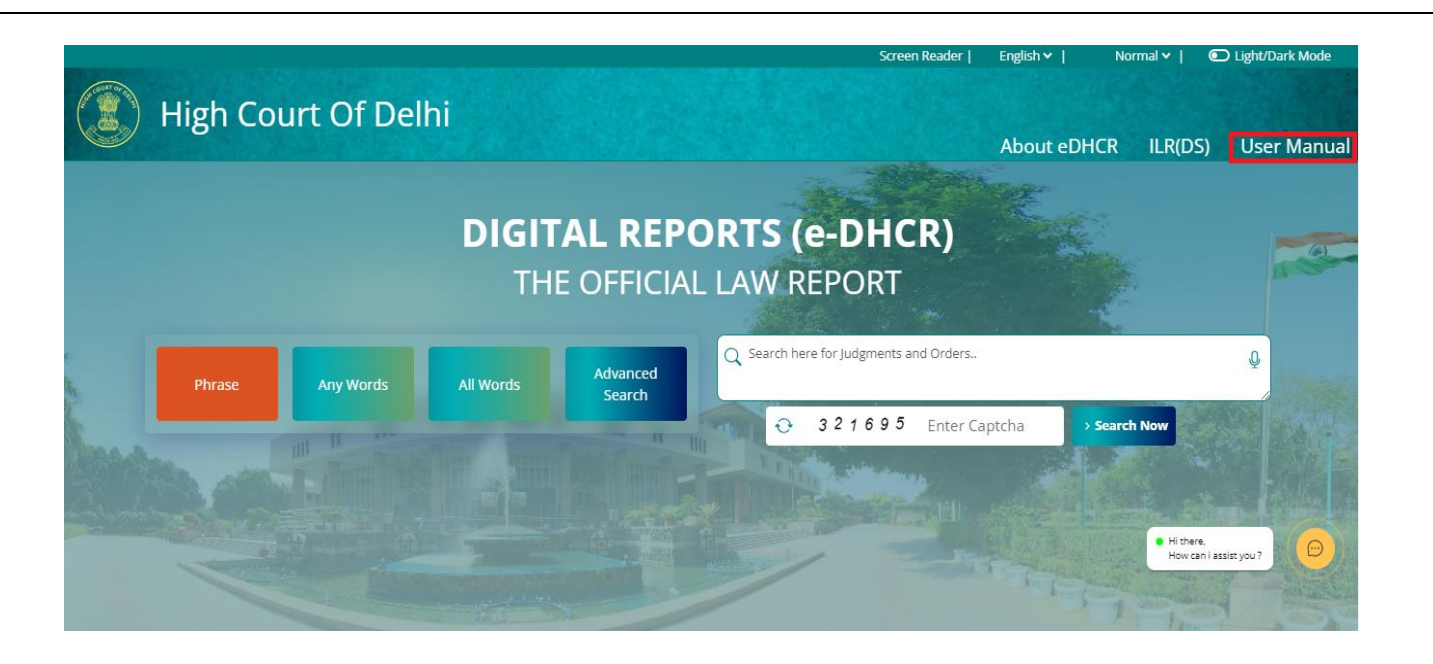

## 3.2.6 Various Search Options

Multiple search options in the eDHCR portal can be utilized to obtain the records rendered by the High Court OF Delhi as per the user preference.

|                                                                                                    |  |                  |                      |            |                                   | Screen Reader                  | English 🗸  | Small 🗸   💽 Light/Dai | rk Mode |
|----------------------------------------------------------------------------------------------------|--|------------------|----------------------|------------|-----------------------------------|--------------------------------|------------|-----------------------|---------|
|                                                                                                    |  | High Coui        | rt Of Delh           | i          |                                   |                                | About eDHC | R ILR(DS) User        | Manual  |
|                                                                                                    |  |                  |                      | DIGI<br>Th | <b>TAL REP</b><br>IE OFFICIA      | ORTS (e-DHCR)<br>LL LAW REPORT |            |                       |         |
| Solution with the second second secon |  | Phrase           | Any Words            | All Words  | Advanced<br>Search                |                                |            | •                     |         |
|                                                                                                    |  | Boolean          | Party r              | name       | Date of Decision                  |                                |            | • Hithere,            |         |
|                                                                                                    |  | Neutral Citation | Case Nu<br>Year of o | losure     | Case Category<br>Legislation/Acts |                                | aptcha     | How can i assist you? |         |
|                                                                                                    |  |                  |                      |            |                                   |                                |            |                       |         |

## 3.2.7 Important Links

A tab with important links that shall help the user access relevant information apart from the eDHCR portal is available below the search options. This can be accessed to get the information which may be required along with the data that is available in eDHCR portal.

| High Court Of Delhi |                                |                   | About                                            | eDHCR ILR(DS) Use     | er Manual |
|---------------------|--------------------------------|-------------------|--------------------------------------------------|-----------------------|-----------|
|                     |                                |                   |                                                  |                       |           |
|                     |                                |                   |                                                  | _                     |           |
|                     | escr                           |                   | Translated versions of judgme<br>Hindi language. | nts in                |           |
| Ċ                   | Digi SCR                       |                   | Judgments rendered prior to y 2011.              | ear                   |           |
|                     | Delhi High Court               |                   |                                                  | and the second second |           |
| Important Links     | Legislation                    | Upcoming Releases |                                                  |                       |           |
|                     | Law Commission of India Report | 1                 | and the late                                     |                       | -         |
|                     |                                |                   | TELESSKE                                         |                       |           |
| Website Policies    | > Disclaimer                   | > &eDHCR, Delh    | High Court, Sher Shah Road, Nev                  | v Delhi - 110503      |           |

## 3.2.8 Upcoming Releases

A tab next to the important links shall provide information about the portal improvements in terms of functionalities and upcoming data.

| High Court Of Delhi                         |                                |                        | Screen Reader   English                          | ×   Normal ×   ©Light/Dark Mode * |
|---------------------------------------------|--------------------------------|------------------------|--------------------------------------------------|-----------------------------------|
|                                             |                                |                        |                                                  |                                   |
|                                             | escR                           |                        | Translated versions of judgme<br>Hindi language. | nts in                            |
| - CP                                        | Digi SCR                       |                        | Judgments rendered prior to y 2011.              | ear                               |
| Important Links                             | Delhi High Court               | Upcoming Releases      | _                                                |                                   |
|                                             | Legislation                    |                        |                                                  |                                   |
|                                             | Law Commission of India Report |                        |                                                  |                                   |
|                                             |                                |                        | HE STORE                                         |                                   |
| Website Policies                            | > Disclaimer                   | > &eDHCR, Delh         | ii High Court, Sher Shah Road, Nev               | v Delhi - 110503                  |
| © 2024. Delhi High Court. All Rights Reserv | ed. Last reviewed and upda     | ited on March 22, 2024 | Version v1.0                                     | Visitor Count: 885                |

- 3.2.9 Common Information
  - a. Website Policies: By clicking this option user shall get information on the website policies

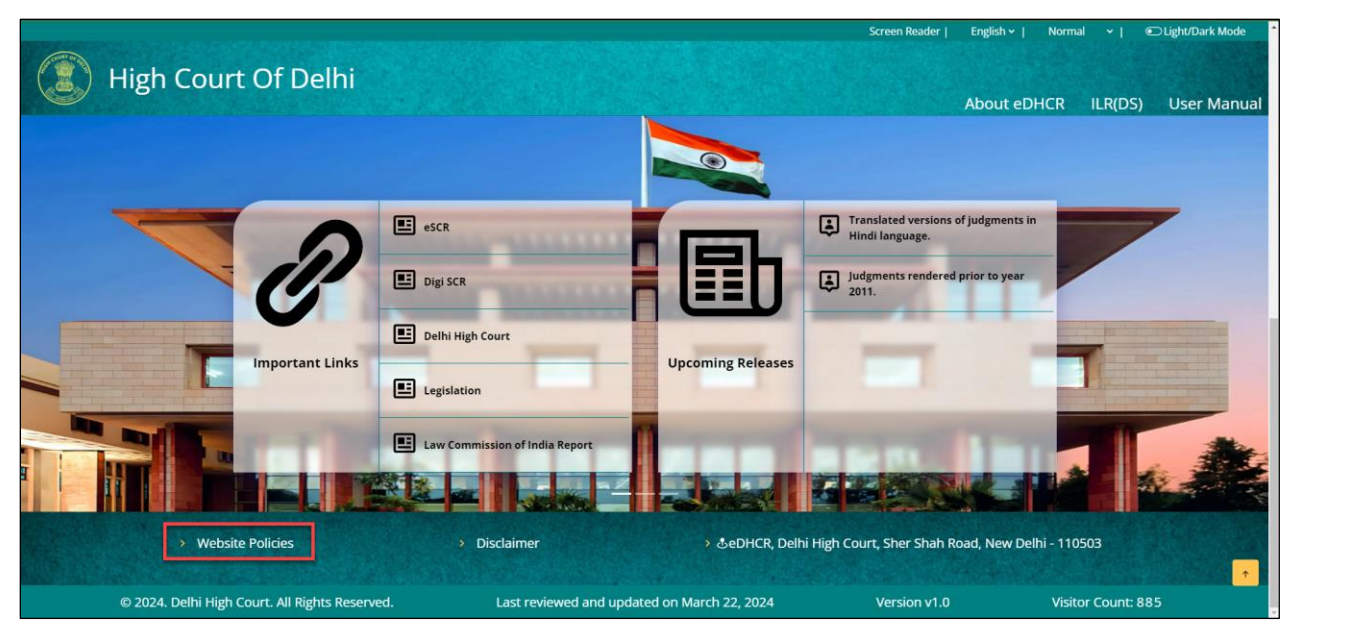

b. Disclaimer: By clicking this option user shall get information on the disclaimer regaring the eDHCR portal.

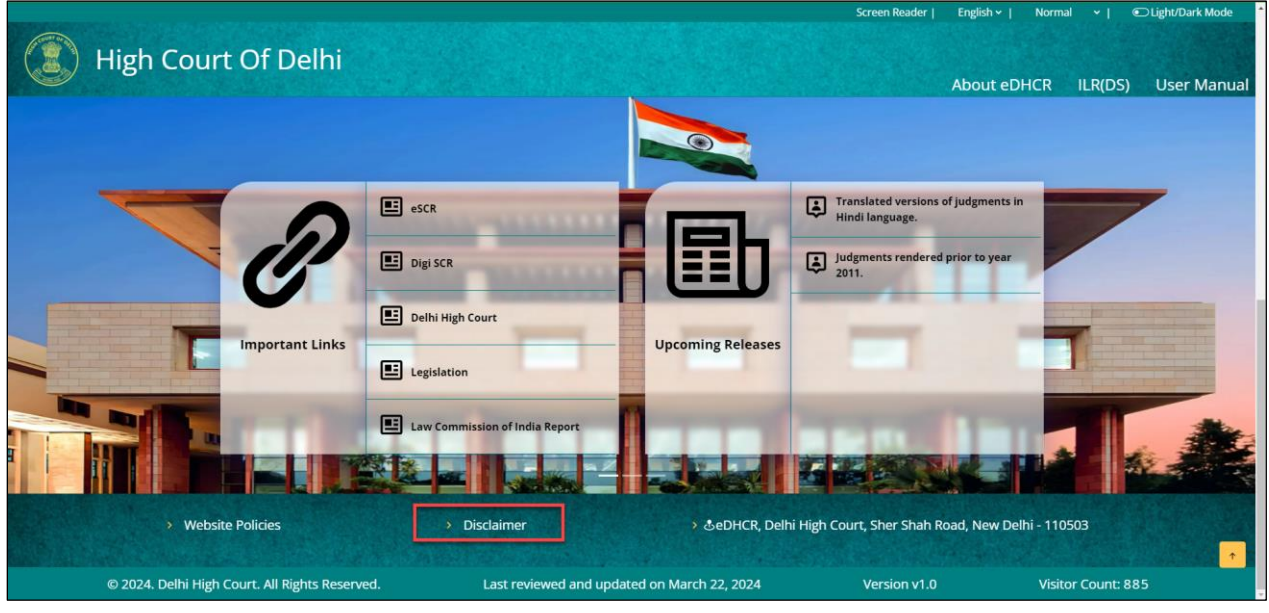

c. Contact Us: Information to reach eDHCR stakeholders for feedback is available in this section.

|                 |                                  | About eDHCR ILR(DS) User Manual                     |
|-----------------|----------------------------------|-----------------------------------------------------|
|                 |                                  |                                                     |
|                 | escr                             | Translated versions of judgments in Hindi Janeuaze. |
|                 | Digi SCR                         | Judgments rendered prior to year                    |
|                 | Delhi High Court                 |                                                     |
| Important Links | E Legislation                    |                                                     |
|                 | E Law Commission of India Report |                                                     |
|                 |                                  |                                                     |

d. Copyright: The copyright is owned by the High Court of Delhi, the same is displayed on the portal at the bottom last row.

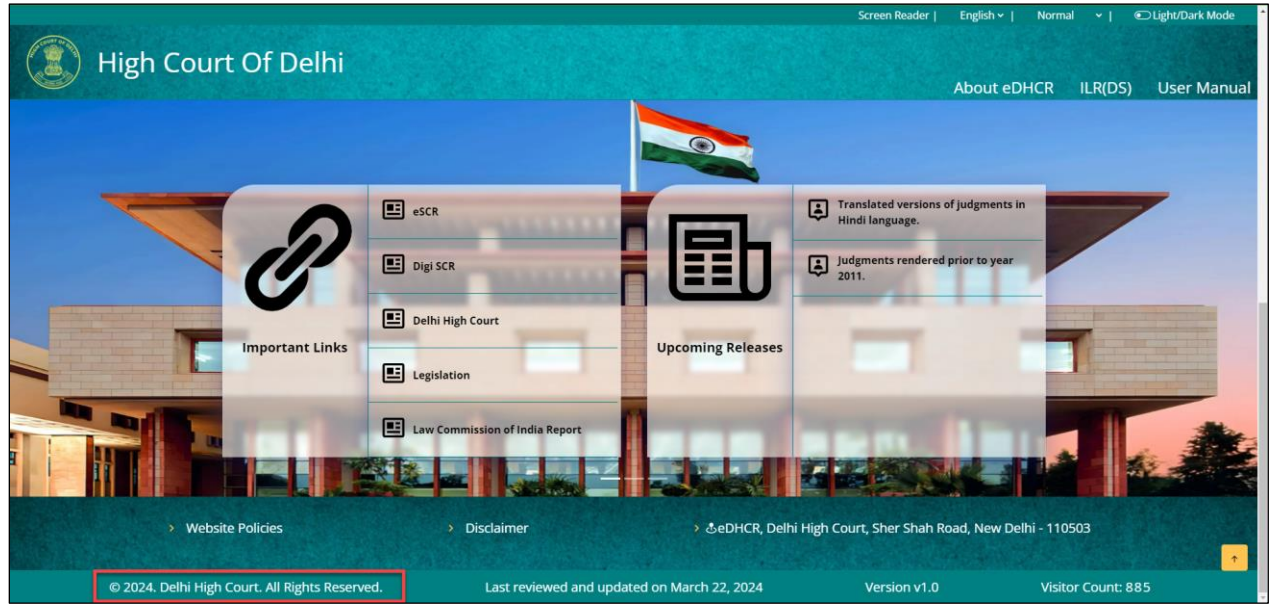

e. Last reviewed and updated: The last updation date of the portal shall be displayed here.

|                 |                                  |                                                                                                    |                                                                                                    | and the                                                                                   |
|-----------------|----------------------------------|----------------------------------------------------------------------------------------------------|----------------------------------------------------------------------------------------------------|-------------------------------------------------------------------------------------------|
|                 | ■ eSCR                           |                                                                                                    | Franslated versions of judgments in Hindi language.                                                     | 5%                                                                                        |
| 11              | 🗉 Digi SCR                       |                                                                                                    | Judgments rendered prior to year                                                                        |                                                                                           |
| 0               | Delhi High Court                 |                                                                                                    |                                                                                                    |                                                                                           |
| Important Links | E Legislation                    | Upcoming Releases                                                                                                    | and the second                                                                                          |                                                                                           |
|                 | E Law Commission of India Report |                                                                                                    | and the second                                                                                          |                                                                                           |
| Sector Sector   | Hindi Judgment                   |                                                                                                    | Contraction of the second                                                                               | 1980                                                                                      |
|                 |                                  |                                                                                                    |                                                                                                    |                                                                                           |
|                 | <i>C</i><br>Important Links      | Important Links       El Delhi High Court         El Legislation       El Legislation         El Law Commission of India Report       El Hindi Judgment | Digi SCR Delhi High Court Important Links E Legislation E Law Commission of India Report Hindi Judgment | Important Links     Important Links     Law Commission of India Report     Hindi Judgment |

f. Version No.: The technical update of the portal along with its relevant version number shall be displayed here.

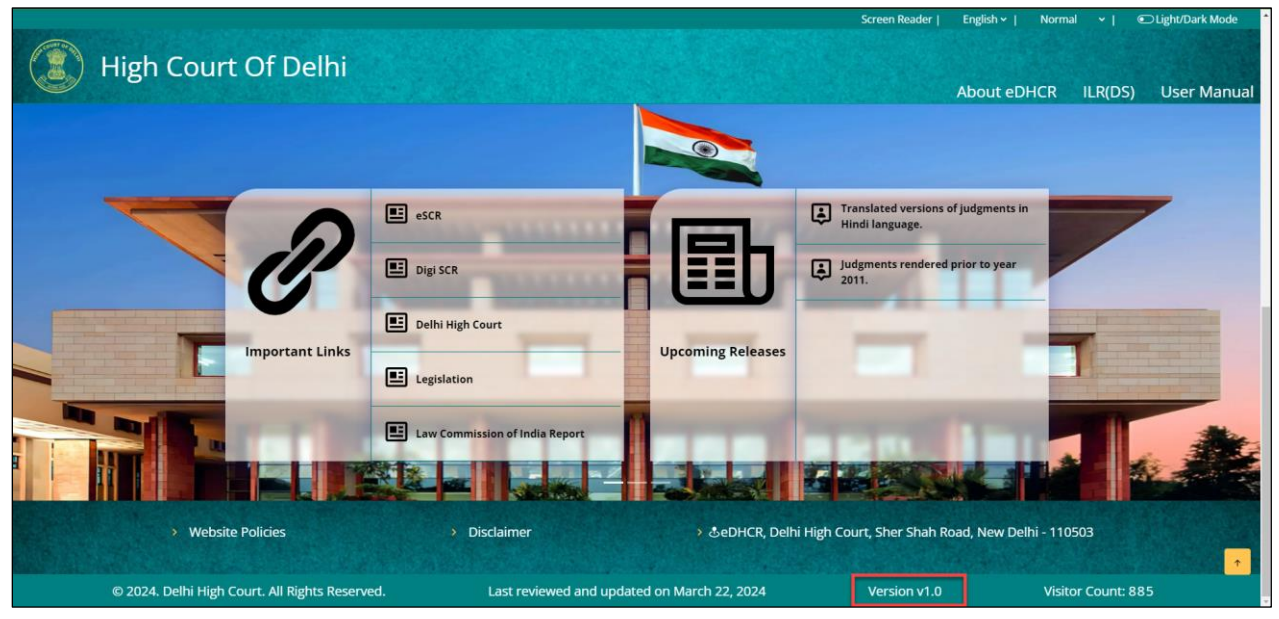

g. Visitor Count: The number of users who visited this website shall be displayed here.

|                  |                                  |                   |                                 | About eDHCR                  | ILR(DS)            | User Manual                                                                                                    |
|------------------|----------------------------------|-------------------|---------------------------------|------------------------------|--------------------|----------------------------------------------------------------------------------------------------|
|                  | escr.                            |                   | Translated ver<br>Hindi languag | rsions of judgments in<br>e. |                    | •                                                                                                    |
| 11               | E Digi SCR                       | i Izh             | Judgments rer                   | ndered prior to year         |                    |                                                                                                    |
|                  | 🗉 Delhi High Court               |                   | . 2011.                         | -                            | -                  |                                                                                                    |
| Important Links  | E Legislation                    | Upcoming Releases |                                 |                              |                    | and the second second se |
|                  | E Law Commission of India Report |                   |                                 | TTT.                         |                    | -                                                                                                    |
|                  | Hindi Judgment                   | - Andrew          | Carlos Sh                       |                              |                    | and the                                                                                                    |
|                  |                                  |                   |                                 |                              |                    |                                                                                                    |
| Nubrita Palisian | Dischimor                        |                   | igh Court Shor Sho              | h Road, New Delbi            | How can i assist y | ou?                                                                                                    |

h. Back Top: when at the bottom of page by clicking this button user shall be taken to the top of the page.

| () High Court Of Delhi                      |                                |                        | Screen Reader                          | English 🛩       | Normal Y         | ● Light/Dark Mode |
|---------------------------------------------|--------------------------------|------------------------|----------------------------------------|-----------------|------------------|-------------------|
|                                             |                                |                        |                                        | About eDH       | CR ILR(DS)       | ) User Manual     |
|                                             | escr.                          |                        | Translated versions of Hindi language. | of judgments in |                  | -                 |
| Ċ                                           | Digi SCR                       |                        | Judgments rendered 2011.               | prior to year   |                  |                   |
|                                             | Delhi High Court               | and the second second  |                                        |                 |                  |                   |
| Important Links                             | Legislation                    | Upcoming Releases      |                                        |                 |                  |                   |
|                                             | Law Commission of India Report |                        |                                        | 1-11            |                  |                   |
|                                             |                                |                        |                                        |                 |                  |                   |
| > Website Policies                          | Disclaimer                     | > &eDHCR, Delł         | ni High Court, Sher Shah Ro            | oad, New Delhi  | - 110503         |                   |
| © 2024. Delhi High Court. All Rights Reserv | ed. Last reviewed and upd      | ated on March 22, 2024 | Version v1.0                           |                 | Visitor Count: 8 | 385               |

## 3.2.10 Pagination

In The results page when the records are more than the page can display

a. Increase the no. of records per page

|                                                                                                    |                                                                                  |                        | About eDHCR ILR(D             | S) User Manual |
|----------------------------------------------------------------------------------------------------|----------------------------------------------------------------------------------|------------------------|-------------------------------|----------------|
| Q Search H                                                                                              | ere Within Results                                                               |                        | Ð                             |                |
|                                                                                                    | Phrase Any Words                                                                 | All Words Q Search Now |                               |                |
| よ Judges                                                                                                | Searched String :- Code of Civil Procedure                                       |                        |                               |                |
| ustice Mini Pushkarna                                                                                   | Yx         legislations/Acts         ∨         Case Category         ∨         N | Year of Initiation     |                               | 88 ≡           |
| ustice Mool Chand Garg<br>ustice Mukta Gupta<br>ustice Najmi Waziri                                     | Total : 207 Record(s) Records per page: 5 -                                      | Sort By: Yea           | er:Select Benc                | h:Select v     |
| ustice Navin Chawla<br>ustice Neena Bansal Krishna                                                      | Neutral Citation : 2012:DH 20 21                                                 | III Case :RFA 127/2004 | ★ Decided                     | On: 15-03-2012 |
| ustice P.K. Bhasin<br>ustice Pradeep Nandrajog<br>ustice Pratibha Rani<br>ustice Russhahdra Yumar Yuumu | L : Justice Valmiki J. Mehta<br>O.P. AGGARWAL & ANR.                             | VS. AKSHAY LAL & ORS.  | हत्रु हिंदी Judgment Key issu | ies & Findings |
| ustice Rajiv Sahai Endlaw<br>ustice Rajiv Shakdher                                                      |                                                                                  |                        |                               |                |
| 🏛 Bench                                                                                                 |                                                                                  |                        |                               |                |

b. Move to the next page using the pagination at the bottom of the page

|                                                                |                                                                                          | Screen Reader                         | English 🗸   🛛 Normal 🖌   📼 Light/Dark Mode |
|----------------------------------------------------------------|------------------------------------------------------------------------------------------|---------------------------------------|--------------------------------------------|
| High Court Of Dell                                             | ni                                                                                       |                                       | About eDHCR ILR(DS) User Manual            |
| Minther of Case                                                | 🕞 Neutral Citation : 2012:DHC:608-DB<br>🍰 : Justice Rajiv Shakdher 🛛 Justice Sanjay Kisi | 🗊 Case :FAO(OS) 249/2004<br>han Kaul  | ∕ Decided On: 30-01-2012                   |
| 조조조정 전 정 정 주 수 수 수 정 정<br>Year di Initiation<br>巴Citation Year | JUGAN K. MEHTA VS.                                                                       | SHAM SUNDER GULATI & ORS.             | िल् हिंदे Judgment Key Issues & Findings   |
| 56<br>2 45                                                     | Neutral Citation : 2012:DHC:151                                                          | 💷 Case :RFA 19/2012                   | ∕ Decided On: 09-01-2012                   |
| B 0 0 0 0 0 0 0 0 0 0 0 0 0 0 0 0 0 0 0                        | 🏦 : Justice Valmiki J. Mehta<br>Sharvan Aggarwal                                         | VS. Kailash Rani                      | াটি Judgment Key Issues & Findings         |
|                                                                |                                                                                          |                                       | Prov. 1 Next                               |
| > Website Policies                                             | > Disclaimer                                                                             | › 쇼eDHCR, Delhi High Court, Sher Shah | Road, New Delhi - 110503                   |

## 3.2.11 Highlight of search words

The searched words using the major searches are highlighted in toggle view and HTML to help the users to easily identify the relevant content that they are looking for.

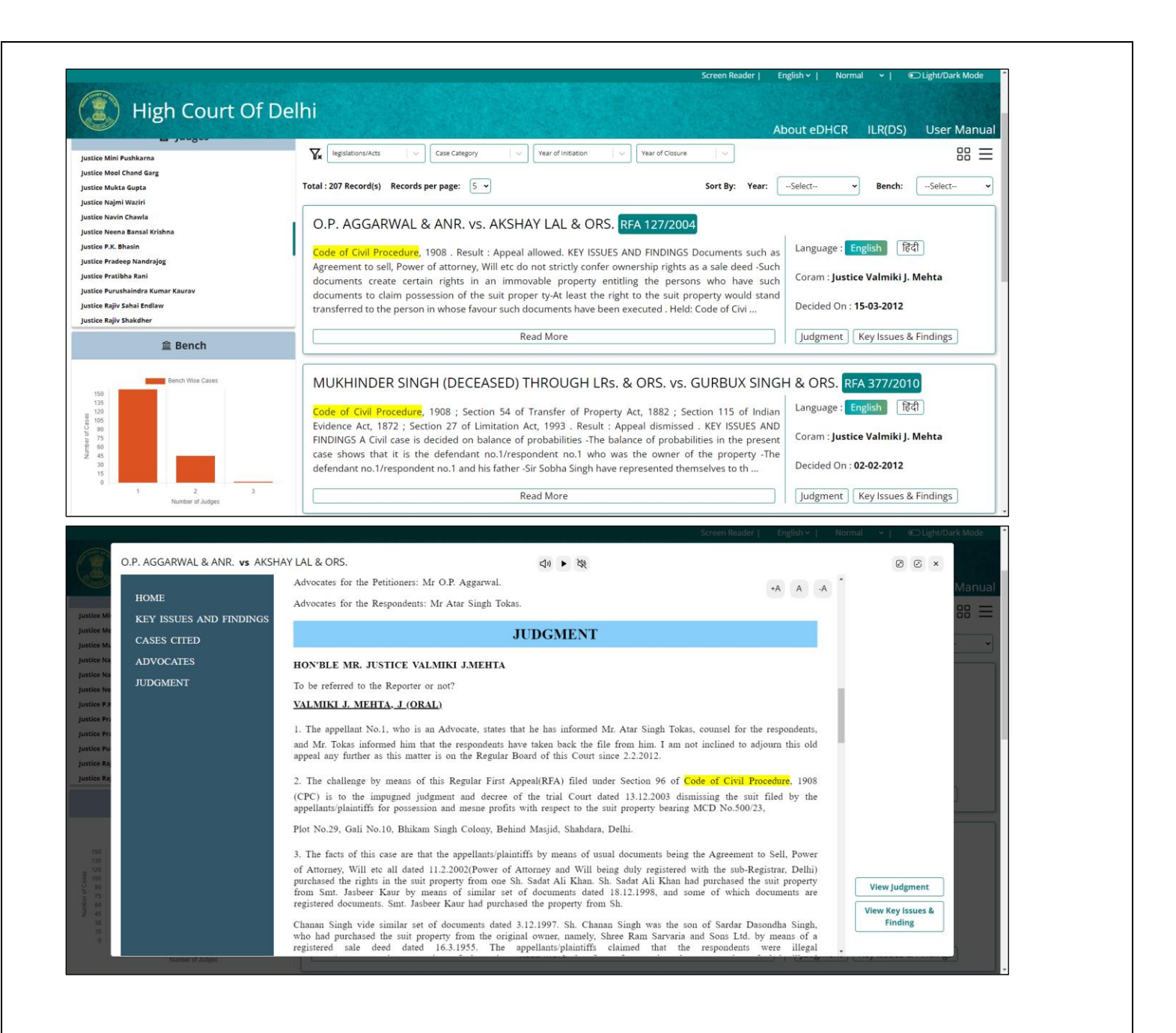

#### 3.3 Using Search Options

All different kind of search and their inputs

#### 3.3.1 Phrase Search

Enter the key words that shall be searched as a string in all the records.

 Screen Reader
 Engled\*
 Normal \*
 © Light/Dark Mode

High Court Of Delhi

 About eDHCR
 ILR(DS)
 User Manual

DIGITAL REPORTS (e-DHCR)

 THE OFFICIAL LAW REPORT

 Prace
 Ary Words
 All Words

 Advanced
 Scarch
 Scarch

#### 3.3.2 Any Words

Enter the keywords that shall be searched as individual words in the documents. If even any of the word is present in the record that shall be shown in the result page.

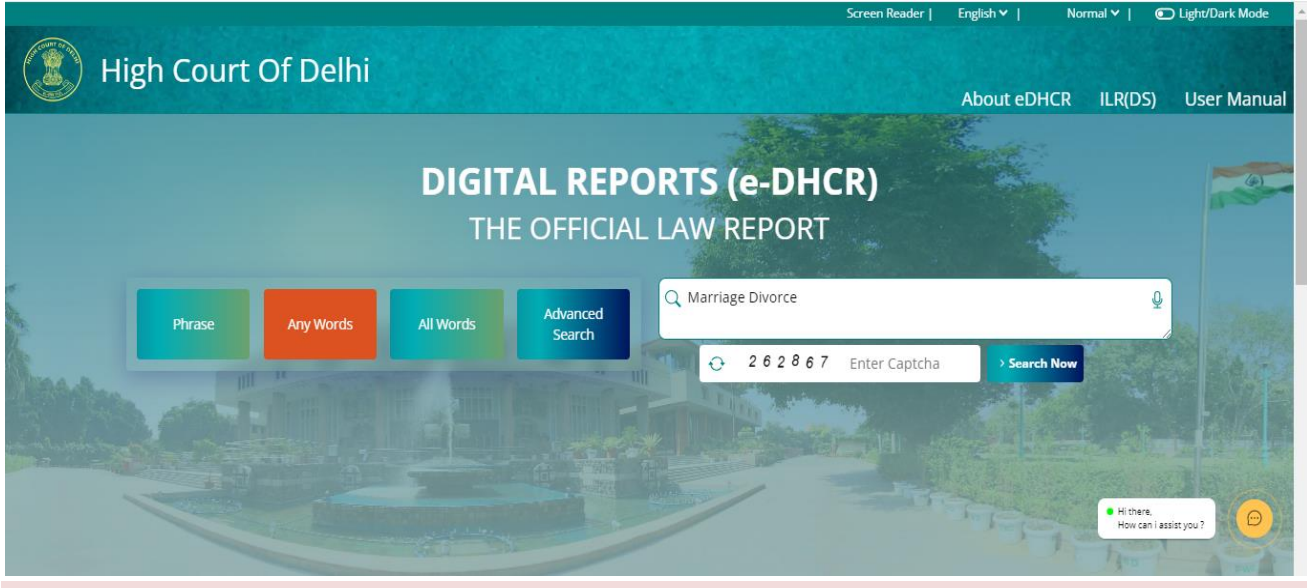

#### 3.3.3 All words

Enter the keywords that shall be searched for all the entries and only if all the words are present in the same record that shall be shown in the result page.

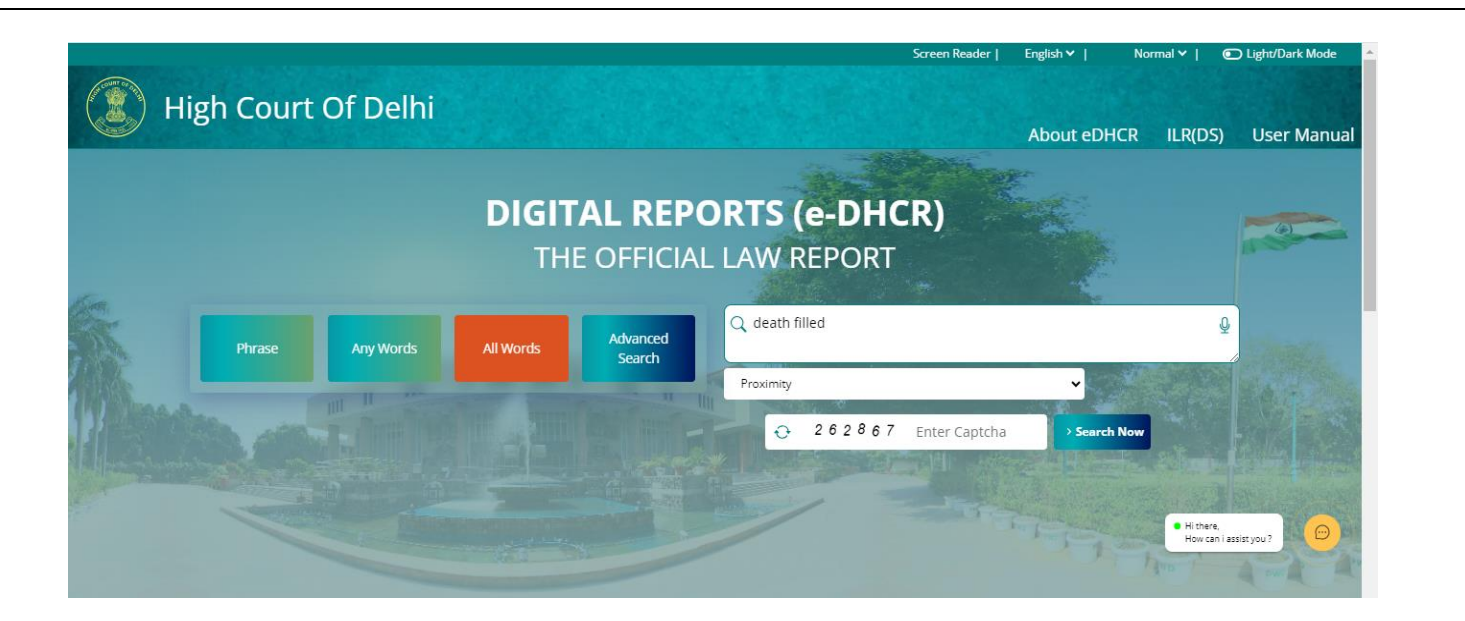

Enter the keywords and set proximity that shall be searched for all the entries and only if all the words are present within set proximity in the same record that shall be shown in the result page.

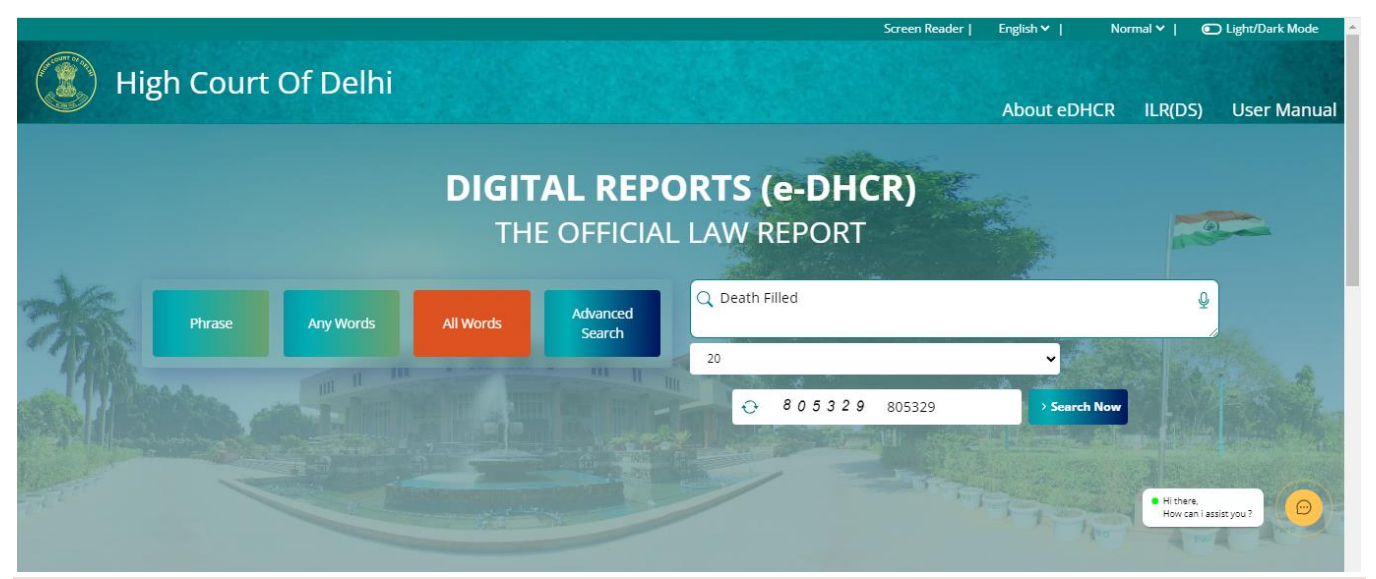

## 3.3.4 Advanced Search: Boolean

Provides options to search multiple phrases with connector words which shall pull the records based on all the conditions.

|      |                    |               |             |                            |                                    | Screen Reader | English 🖌   | Normal 🛩             | Light/Dark Mode                             |
|------|--------------------|---------------|-------------|----------------------------|------------------------------------|---------------|-------------|----------------------|---------------------------------------------|
| E Hi | gh Court O         | f Delhi       |             |                            |                                    |               | About eDHCI | R ILR(DS             | ) User Manual                               |
|      |                    |               | DIGIT<br>TH | <b>AL REP</b><br>E OFFICIA | <b>ORTS (e-DHC</b><br>L LAW REPORT | R)            |             |                      |                                             |
|      | Phrase             | Any Words     | All Words   | Advanced<br>Search         | NOT 🗸                              |               |             |                      | <ul> <li>●</li> <li>●</li> <li>●</li> </ul> |
|      | Boolean            | Party name    |             | Date of Decision           | NOT -                              |               |             |                      |                                             |
|      | Neutral Citation   | Case Number   |             | Case Category              | UK ·                               | 13            | A PARA      | State State          |                                             |
|      | Year of initiation | Year of dosur | •           | Legislation/Acts           |                                    | 805329        | > Search No | Hi there.<br>How car | i assist you ?                              |
|      |                    |               |             |                            |                                    |               | 1           |                      | A rule                                      |

Note: A minimum of two phrases with at least one connector operator should be used and at a max 5 phrases can be entered.

3.3.5 Advanced Search: Party name

Searches and displays the record if the entered keyword is present as the party name in the case title.

| () Hig    | h Court Of         | Delhi                       |                    | Screen Reade    | r  English∨ | Normal ♥   ● Light/Dark Mode ▲ |
|-----------|--------------------|-----------------------------|--------------------|-----------------|-------------|--------------------------------|
|           |                    |                             |                    |                 | About eDF   | ICR ILR(DS) User Manual        |
|           |                    | DIG                         | ITAL REP           | ORTS (e-DHCR)   |             |                                |
|           |                    | 1                           | THE OFFICIA        | L LAW REPORT    |             |                                |
|           | Phrase Ar          | ny Words All Words          | Advanced<br>Search | Himanshu Khanna |             |                                |
| 17 Marson | Catt               | 11 100 - Contraction of the |                    |                 |             |                                |
|           | Boolean            | Party name                  | Date of Decision   |                 |             | and the second                 |
|           | Year of initiation | Year of closure             | Legislation/Acts   |                 | tha Search  | Now Hithere,                   |
|           |                    |                             |                    |                 |             | How can i assist you?          |

## 3.3.6 Advanced Search: Date of Decision

Enter the date range of the records of the judgment date which shall be shown in the results.

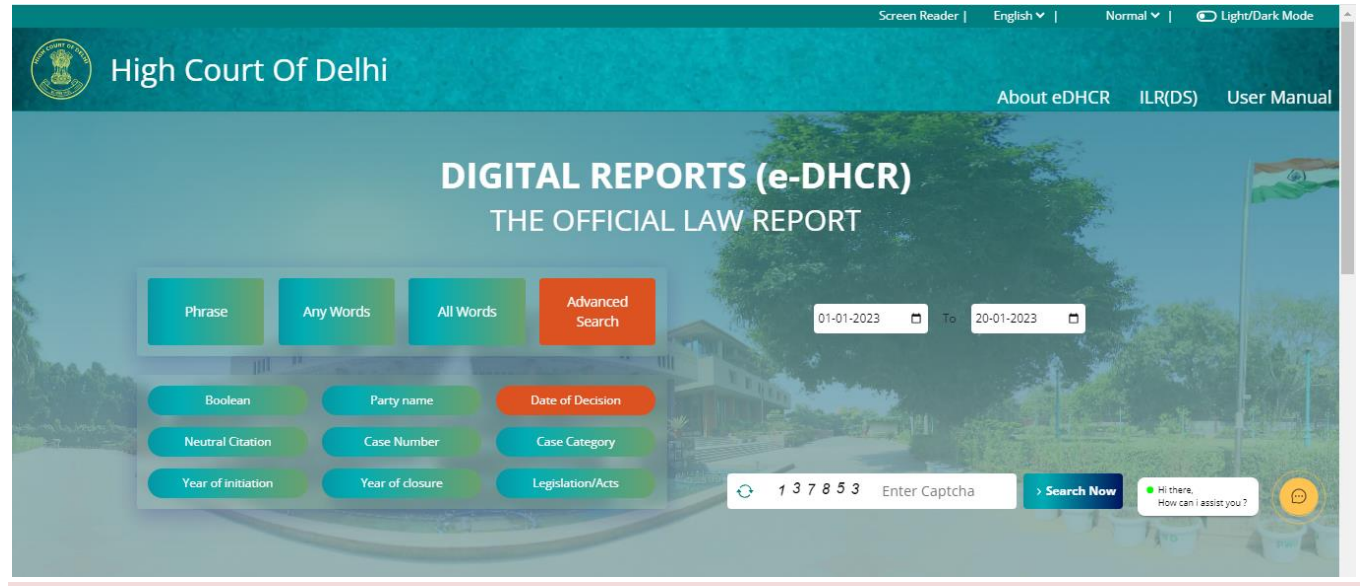

## 3.3.7 Advanced Search: Neutral Citation

Enter the desired Neutral Citation of the record for the respective search to be loaded. If the judgment is provided by the division bench kindly select from the last drop-down for "-DB"

| 🛞 Hig | h Court Of                              | Delhi               |                  | Screen Reader   Er     | glish∨   Normal∨   €  | ⊃ Light/Dark Mode |
|-------|-----------------------------------------|---------------------|------------------|------------------------|-----------------------|-------------------|
|       |                                         |                     |                  | 4                      | bout eDHCR ILR(DS)    | User Manual       |
|       |                                         | DIG                 | TAL REPO         | ORTS (e-DHCR)          |                       |                   |
|       |                                         | Т                   | HE OFFICIAI      | LAW REPORT             |                       |                   |
|       |                                         |                     |                  |                        |                       |                   |
|       | Phrase                                  | Any Words All Words | Advanced         | 2024                   | v                     |                   |
|       | And And And And And And And And And And |                     | Search           | DHC                    |                       |                   |
|       |                                         |                     |                  | 1513                   | Let an                | No - St           |
|       | Boolean                                 | Party name          | Date of Decision | -DB                    | ·                     |                   |
|       | Neutral Citation                        | Case Number         | Case Category    |                        |                       |                   |
|       | Year of initiation                      | Year of dosure      | Legislation/Acts | O 389957 Enter Captcha | > Search Now Hithere, |                   |
|       |                                         |                     |                  |                        | have                  |                   |
|       |                                         |                     |                  |                        |                       |                   |

## 3.3.8 Advanced Search: Case Number

Enter the case number by selecting the relevant case category along with its case number and selecting the year of case filed from the dropdown. The respective case shall be loaded in the result page.

|     |                    |              |            |                               |        |                          | Screen Reader | English 🗸  | Normal 🗸          | Light/Dark Mode        |
|-----|--------------------|--------------|------------|-------------------------------|--------|--------------------------|---------------|------------|-------------------|------------------------|
| Hig | gh Court O         | f Delhi      |            |                               |        |                          |               | About eDHC | r ilr(d)          | 5) User Manual         |
|     |                    |              | DIGI<br>TH | Tal Rep<br>1e offici <i>i</i> | ORTS ( | ( <b>e-DHC</b><br>REPORT | R)            |            |                   |                        |
|     | Phrase             | Any Words    | All Words  | Advanced<br>Search            |        | CS(COMM)<br>158          |               |            |                   |                        |
|     | Boolean            | Party name   |            | Date of Decision              |        | 2021                     | ing and       |            | •<br>•            |                        |
|     | Neutral Citation   | Case Numb    |            | Case Category                 |        | 1                        |               |            |                   |                        |
|     | Year of initiation | Year of dosu | re         | Legislation/Acts              | 0      | 389957                   | Enter Captcha | > Search N | • Hi the<br>How c | e,<br>an i assist you? |

3.3.9 Advanced Search: Case Category

Select the relevant case category single or multiple based on the requirement for all the cases of the selected categories to be loaded in the results page.

|                    | DIG                 | ITAL REPO        | RTS (e-DHCR)     |                                                       |
|--------------------|---------------------|------------------|------------------|-------------------------------------------------------|
|                    | Т                   | HE OFFICIAL I    | LAW REPORT       |                                                       |
| Dhraco             | Any Words All Words | Advanced         | ARB.A X ARB.P. X | ×   •                                                 |
|                    | Search              | ARB.A            | -                |                                                       |
|                    | Car II III a series | and a set of the | ARB.A.(COMM.)    | an the                                                |
| Boolean            | Party name          | Date of Decision | C ARB.P          |                                                       |
| Neutral Citation   | Case Number         | Case Category    | 🖉 ARB.P.         |                                                       |
|                    |                     |                  |                  |                                                       |
| Year of initiation | Year of closure     | Legislation/Acts |                  | • Hi there,<br>How can i assist you ?                 |
| Year of initiation | Year of dosure      | Legislation/Acts |                  | <ul> <li>Hithere,<br/>How can i assist you</li> </ul> |

C Light/Dark M

## 3.3.10 Advanced Search: Year Of Initiation

Select the relevant year that the case was filed whether single or multiple based on the requirement for all the cases to be loaded in the results page.

|          |                    |             |           |                    | Screen Reader      | English 🗸   | Normal 🗸 📔                                  | 💽 Light/Dark Mode 🔺 |  |
|----------|--------------------|-------------|-----------|--------------------|--------------------|-------------|---------------------------------------------|---------------------|--|
| (1) High | Court C            | )f Delhi    |           |                    |                    |             |                                             |                     |  |
|          |                    |             |           |                    |                    | About eDHCR | l ILR(DS)                                   | User Manual         |  |
|          |                    |             |           |                    | - Biltan           |             |                                             |                     |  |
|          |                    |             | DIG       | TAL REPO           | RTS (e-DHCR)       |             |                                             |                     |  |
|          |                    |             | т         |                    |                    |             |                                             | 6                   |  |
|          |                    |             |           |                    |                    |             |                                             |                     |  |
| 362      |                    |             |           |                    | Year of Initiation |             |                                             |                     |  |
|          | Phrase Any V       | Any Words   | All Words | Advanced<br>Search |                    |             | - Baa                                       | Che hallow          |  |
|          |                    |             |           |                    | D 1980             |             |                                             | A                   |  |
|          | Boolean            | Party na    | me        | Date of Decision   | □ 1982             |             |                                             | No the second       |  |
|          |                    | Faily hame  |           |                    | D 1983             |             | m for the same                              |                     |  |
|          | Neutral Citation   | Case Nun    | nber      | Case Category      | 1984               |             |                                             |                     |  |
|          | Year of initiation | Year of clo | osure     | Legislation/Acts   | € □ 1986           |             | <ul> <li>Hi there,<br/>How can i</li> </ul> | assist you ?        |  |
|          |                    |             |           |                    | 0 1987             |             | -                                           | THE                 |  |
|          |                    |             |           |                    |                    |             |                                             |                     |  |

#### 3.3.11 Advanced Search: Year Of Closure

Select the relevant year that the case was closed whether single or multiple based on the requirement for all the cases to be loaded in the results page.

Light/Dark Mod High Court Of Delhi About eDHCR ILR(DS) User Manual **DIGITAL REPORTS (e-DHCR)** THE OFFICIAL LAW REPORT 2009 x 2011 x 2012 x × × Any Words Search 0 2008 2009 0 2010 Date of Decis 2011 Case Numbe 2012 0 2013 Hi there, How can i assist you ? 0 2014

## 3.3.12 Advanced Search: Legislation/Acts

Select the relevant legislation/acts that the case is related to whether single or multiple based on the requirement for all the cases to be loaded on the results page.

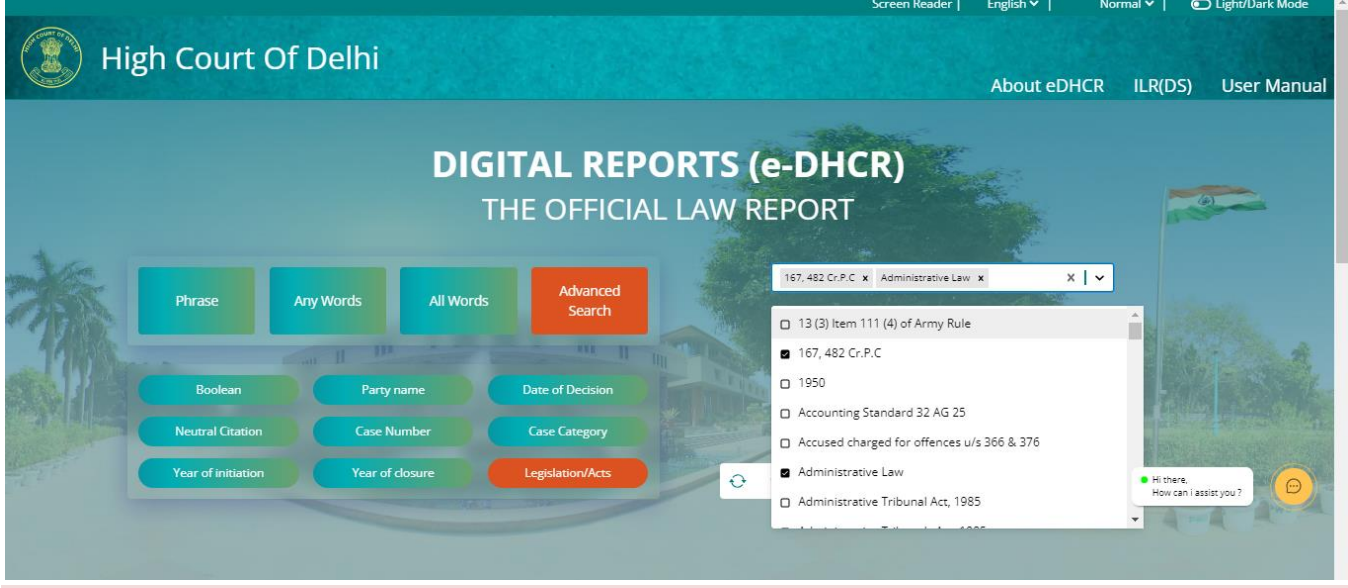

#### 3.3.13 Search within search

Enter the keywords that shall be searched within searched records results and only if the words are present in the search result records that shall be shown in the result page.

|                                                   |                                                 |                        | About eDHCR          | ILR(DS) User Manua                   |
|---------------------------------------------------|-------------------------------------------------|------------------------|----------------------|--------------------------------------|
| Q office                                          |                                                 |                        | ę                    |                                      |
|                                                   | All Words Any Words Phrase                      | Q Search Now           |                      |                                      |
|                                                   |                                                 |                        |                      |                                      |
| 🍰 Judges                                          | Searched String :- justice                      |                        |                      | 1 mm                                 |
|                                                   | <pre>Xx Legislations/Acts</pre> ✓ Case Category | Year of Initiation     | Ye Ye                | ar of Closure                        |
| ting Chief Justice<br>ting Chief Justice Manmohan |                                                 |                        |                      |                                      |
| tice Chandra Dhari Singh                          | Total : 2197 Record(s) Records per page: 5 🗸    | Sort By: Year          | :Select 🗸            | Bench:Select V                       |
| tice A.K. Pathak<br>tice A.K. Sikri               |                                                 |                        |                      |                                      |
| tice Ajit Bharihoke                               | Neutral Citation : 2024:DHC:3676                | Case :W.P.(C) 638/2023 | ž                    | Decided On: 06-05-2024               |
| tice Ajit Prakash Shah<br>tice Amit Bansal        |                                                 |                        |                      |                                      |
| tice Amit Mahajan                                 | 🔒 : Justice Subramonium Prasad                  |                        |                      | Hi there,     How can I assist you ? |
| tice Amit Sharma                                  | Zenith Leisure Holidays Ltd. VS Llinio          | on of India & Anr      | Eng (हेंदी) Judgment | Key Issues & Findings                |

All different HTML options and their functionalities

#### 3.4.1 Split View

The HTML view of the record with its respective Headnote/ Key Issues and Findings along with judgment. It has the option to switch to Judgment or Key Issues and Findings of the same case to be viewed individually.

This can be accessed by clicking on the case title on the results page.

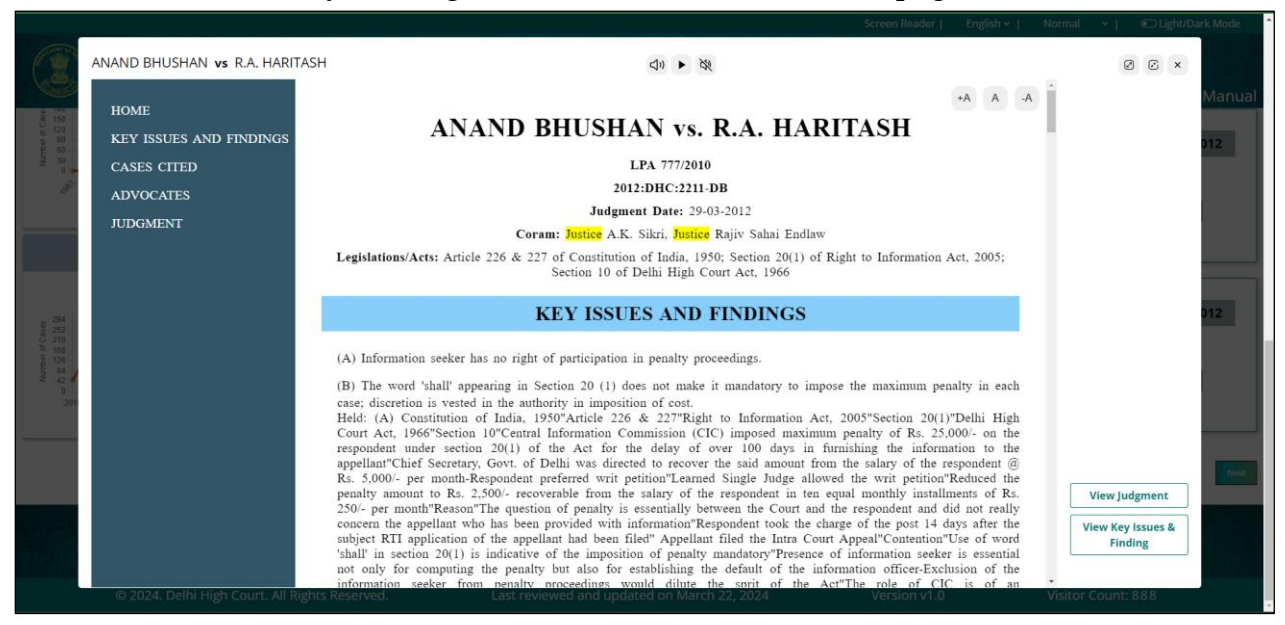

#### 3.4.2 Judgment view

Clicking on the option of Judgment in the Split view will open up the judgment. It also has an option of interchangeability to view Key Issues and Findings.

The same can be accessed directly by clicking on the judgment button on the results page.

| Number of Case<br>140 - of K S & K 1 G                             | ANAND BHUSHAN vs R.A. HARITASH<br>ANAND BHUSHAN vs. R.A. HARITASH<br>LPA 777,2010<br>2012:BHC:2311-DB<br>Degment Date: 290-3012<br>Ceram: Indice A.K. Sikri, Instite Rajiv Shali Endlaw<br>Legislations/Acts: Article 226 & 227 of Constitution of India, 1950; Section 20(1) of Right to Information Act, 2005; Section 10 of Delhi High Court Act, 1966                                                                                                    | Case Detail<br>LPA 777/2010<br>Neutral Citation<br>2012:DHC:2211-DB<br>Judges<br>Justice Rajiv Sahai Endlaw<br>Justice RAK, Sikri |
|--------------------------------------------------------------------|----------------------------------------------------------------------------------------------------|----------------------------------------------------------------------------------------------------|
|                                                                    | JUDGMENT                                                                                                    | Date of Decision                                                                                                    |
| 8 294<br>252<br>20<br>210<br>0 168<br>126<br>147<br>84<br>0<br>201 | <ul> <li>HON'BLE THE ACTING CHIEF JUSTICE HON'BLE MR. JUSTICE RAJIV SAHAI ENDLAW         RAIV SAHAI ENDLAW.J     </li> <li>This latta Court appeal impugss the order dated 26<sup>th</sup> May, 2010 of the learned Single Judge allowing WP(C) No.3670.2010 preferred by the respondent. The respondent, at the         relevant time was the D<sub>2</sub> Director of Bdukation and Public Information Officer of the Directorate of Education and VICO No.1670.2010 preferred by the respondent. The respondent, and the         respondent to the respondent and field the writ         petition impugning the order dated 14<sup>th</sup> April, 2010 of the Central Information Officer of the Directorate of Education and VICO Delhi. The respondent, ander Section         20(1) of the Right to Information Act, 2005 for the delay of ore 100 days in formation to the appellant. The Chief Secretary, Covt. of Delhi was directed to         recover the said anound from the salary of the respondent § 3000- per month.</li> <li>The learned Single Judge, vide order impugned in this appeal, reduced the penalty in anount to '2.500- per constitue day location the question of penalty is essentially between the Court and the respondent in directorate directory         has been provided with the information. Yet another reason given for so reducing the penalty was that the respondent had taken charge of the asid post 14 days after the subject         RT is penalted.</li> </ul> | Language<br>English<br>View Key Issues & Finding                                                                                  |
|                                                                    | All appliant on the appliant has been incu. 3. Notice of this appeal was susked primarily on the ground, that the learned Single Judge, being of the view aforesaid, had decided the writ petition even without issuing notice to the appellant, though the appellant doesn in pleaded as respondent in the writ petition. Hearing in this appeal was commenced on 11 <sup>th</sup> March, 2011 when the following order was pased. "Heard Ms. Girija Krishan Varma, learned counsel for the appellant and the respondent in person. In course of hearing of this appeal, Ms. Verma has raised the following contentions." The learned ingle Judge has disposed of the writ petition without notice to the appellant, who had sought the information under the Right to Information Act, 2005 on the ground that the question of penalty is essentially between the Court and the petitioner and does not really concern the respondents which makes the order vulnerable as the exposition of Law in the said manner is contrary to the spirit of the 2005 Act. C 2024. Delini High Court. All Rights Reserved. Last reviewed and updated on March 222,2024 Version v1.0                                                                                                    | Visitor Count: 888                                                                                                    |

## 3.4.3 Key Issues and Findings

Clicking on the option of Key Issues and Findings in the Split view will open up the judgment. It also has an option of interchangeability to view Judgment.

The same can be accessed directly by clicking on the Key Issues and Findings button on the results page.

|                                             | ANAND BHUSHAN vs R.A. HARITASH 刘 🕨 🗞 🕹 🖨 🖉                                                                                                    |                                                                                                  | 00                                                                   | ×     |
|---------------------------------------------|----------------------------------------------------------------------------------------------------|--------------------------------------------------------------------------------------------------|----------------------------------------------------------------------|-------|
| 8                                           |                                                                                                    | +A A -A -                                                                                        | <u>Details</u><br>Case Detail                                        | Manua |
| Namber of California                        | ANAND BHUSHAN vs. R.A. HARITASH<br>LPA 777/2010<br>2012:DHC:2211-DB                                                                                                    |                                                                                                  | LPA 777/2010<br>Neutral Citation<br>2012:DHC:2211-DB                 | 012   |
| _                                           | Judgment Date: 29-03-2012<br>Coram: Justice A.K. Sikri, Justice Rajiv Sahai Endlaw                                                                                                    |                                                                                                  | Justice Rajiv Sahai Endlaw<br>Justice A.K. Sikri<br>Date of Decision |       |
|                                             | Legislations/Acts: Article 226 & 227 of Constitution of India, 1950; Section 20(1) of Right to Information Act, 2005; Section<br>Court Act, 1966                                                                                                    | 10 of Delhi High                                                                                 | 29-Mar-2012                                                          |       |
| 10 294<br>10 252                            | KEY ISSUES AND FINDINGS                                                                                                    |                                                                                                  | English                                                              | 512   |
| 0 210 10 00 00 00 00 00 00 00 00 00 00 00 0 | (A) Information seeker has no right of participation in penalty proceedings.                                                                                                    |                                                                                                  | View Judgment                                                        |       |
| 201                                         | (B) The word 'shall' appearing in Section 20 (1) does not make it mandatory to impose the maximum penalty in each case; d the authority in imposition of cost.<br>Held: (A) Constitution of India, 1950'Article 226 & 227"Right to Information Act, 2005"Section 20(1)"Delhi High Cou<br>10"Central Information Commission (CIC) imposed maximum penalty of Rs. 25,000'. on the respondent under section 20(1)<br>delay of over 100 days in furnishing the information to the appellant'Chief Secretary. Govt. of Delhi yas directed to receive. | liscretion is vested in<br>rt Act, 1966"Section<br>I) of the Act for the<br>over the said amount |                                                                      |       |
|                                             | from the salary of the respondent @ Rs. 5,000/- per month-Respondent preferred writ petition"Rearned Single Judg<br>petition"Reduced the penalty amount to Rs. 2,500/- recoverable from the salary of the respondent in ten equal monthly inst<br>per month"Reason"The question of penalty is essentially between the Court and the respondent and did not really concern the<br>been provided with information"Respondent took the charge of the post 14 days after the subject RTI application of the appe                                     | te allowed the writ<br>allments of Rs. 250/-<br>he appellant who has<br>ellant had been filed"   |                                                                      | Next  |
|                                             | Appellant filed the Intra Court Appeal"Contention"Use of word 'shall' in section 20(1) is indicative of the im<br>mandatory"Presence of information seeker is essential not only for computing the penalty but also for establishing the defau<br>officer-Exclusion of the information seeker from penalty proceedings would dilute the sprit of the Act"The role<br>adjudicator"Held"A reading of Section 20 shows that while the opinion, as to a default having been committed by the Infor                                                   | position of penalty<br>ilt of the information<br>of CIC is of an<br>rmation Officer, is to       |                                                                      |       |
|                                             |                                                                                                    |                                                                                                  |                                                                      |       |

3.4.4. Options in HTML View

b. Text-to-Speech: as referred in section 3.1.5

- c. Original Document Options:
  - i. Download: Download the original document to your local system.
  - ii. Print: opens the print option for the original document to be printed using the hardware user has available.
  - iii. PDF: Opens the original PDF in your web browser.
  - iv. Share: provides a link that can be shared with other users to access the original PDF.
  - v. Adjustable Font Size: Font Sizes can be adjusted in the HTML based on the requirement of the user.
  - vi. Screen Size adjuster: The view can be maximized or minimised if not closed using the respective buttons.
  - vii. Case Details: The overview of the case details are shown to the right side in the Judgments & Key Issues and Findings. In all the 3 views the case details are available at the top.

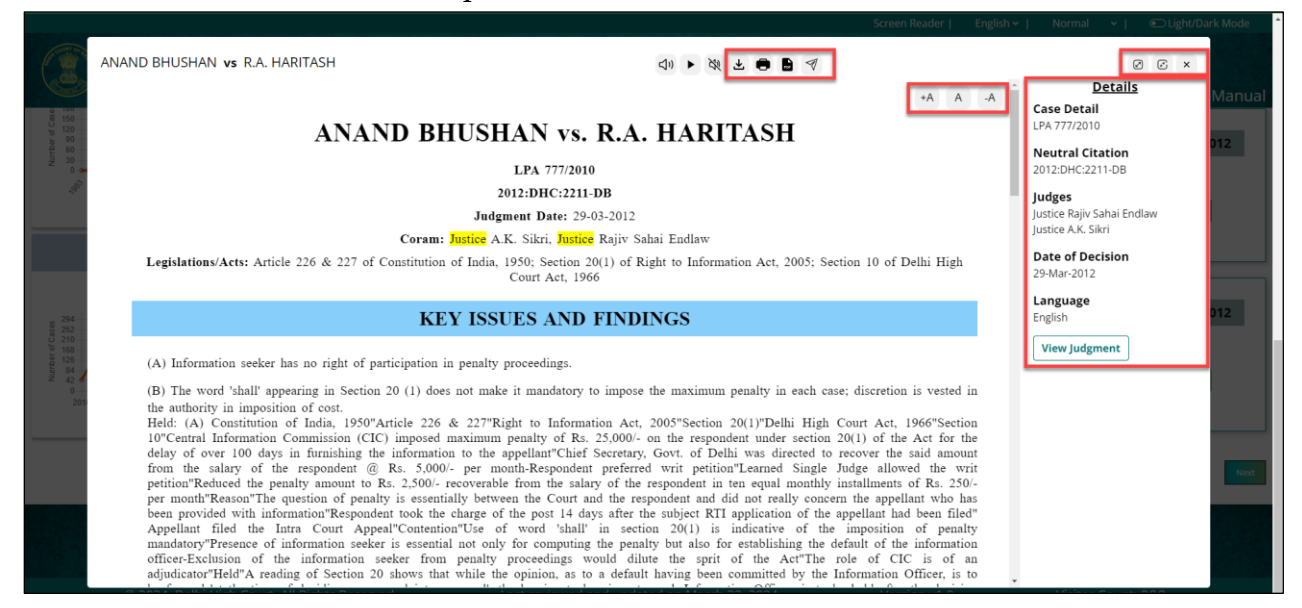

## 3.5 Complete Search Flow

Select the relevant search out of the options available that is required and fill the data as per section 3.3 and enter the Captcha & click search now if the data is typed in using the keyboard, if voice search is used then the results would be loaded without captcha.

|        |                    |                     |                                | Screen Rea                    | ader   English ~   Normal | ✓                   |
|--------|--------------------|---------------------|--------------------------------|-------------------------------|---------------------------|---------------------|
| High C | Court Of I         | Delhi               |                                |                               | About eDHCR               | ILR(DS) User Manual |
|        |                    |                     |                                | and the second                |                           |                     |
|        |                    | DIG<br>T            | I <b>TAL REP</b><br>HE OFFICIA | ORTS (e-DHCR)<br>L LAW REPORT |                           | 1000                |
| 赤      | Phrase             | Any Words All Words | Advanced<br>Search             | Code of Civil Procedure       | New                       | ₽                   |
| 1100   |                    | att II and          | II and                         |                               |                           | 100                 |
|        | Boolean            | Party name          | Date of Decision               |                               |                           | Alle Market         |
|        | Neutral Citation   | Case Number         | Case Category                  |                               |                           | The second restor   |
|        | Year of initiation |                     | Legislation/Acts               |                               | > Search Now              | and the second      |
|        |                    |                     |                                |                               | 100                       | A seal and          |
|        |                    |                     |                                |                               |                           |                     |
|        |                    |                     |                                |                               |                           |                     |
|        |                    |                     |                                |                               |                           |                     |

The results shall be loaded as per the search criteria and all the options as per section 3.6 can be used to refine the results

|                                                                                          |                                             | Screen Reader        | English 🖌   Normal 💉   | Clight/Dark Mode   |
|------------------------------------------------------------------------------------------|---------------------------------------------|----------------------|------------------------|--------------------|
| High Court Of                                                                            | Delhi                                       |                      | About eDHCR ILF        | R(DS) User Manual  |
| Q Search He                                                                              | ere Within Results                          |                      | <b>Q</b>               |                    |
|                                                                                          | Phrase Any Words All Words                  | Q Search Now         |                        |                    |
| 🍰 Judges                                                                                 | Searched String :- Code of Civil Procedure  |                      |                        |                    |
| Justice Mini Pushkarna                                                                   | Year of Initiation                          | Vear of Closure      |                        |                    |
| Justice Mool Chand Garg<br>Justice Mukta Gupta<br>Justice Najmi Waziri                   | Total : 207 Record(s) Records per page: 5 V | Sort By: Year        | r:Select • B           | ench: -Select- •   |
| Justice Navin Chawla<br>Justice Neena Bansal Krishna                                     | Neutral Citation : 2012:DHC:1821            | 💷 Case :RFA 127/2004 | ∱ Decic                | led On: 15-03-2012 |
| Justice P.K. Bhasin<br>Justice Pradeep Nandrajog                                         | 🔒 : Justice Valmiki J. Mehta                |                      |                        |                    |
| Justice Pratibha Rani<br>Justice Purushaindra Kumar Kaurav<br>Justice Rajiv Sahai Endlaw | O.P. AGGARWAL & ANR. VS.                    | AKSHAY LAL & ORS.    | Eng हिंदी Judgment Key | Issues & Findings  |
| Justice kajiv snakoner                                                                   |                                             |                      |                        |                    |
| III Bench                                                                                | Neutral Citation : 2012:DHC:747             | 💷 Case :RFA 377/2010 | ∱ Decic                | led On: 02-02-2012 |
| Bench Wise Cases                                                                         | 🔒 : Justice Valmiki J. Mehta                |                      |                        |                    |
| 135<br>120                                                                               | MUKHINDER SINGH (DECEASED VS.               | GURBUX SINGH & ORS.  | Eng हिंवी Judgment Key | Issues & Findings  |

#### 3.6 Options in Results Page

The results page when loaded initially shall be shown as below

|                                                                                       | Delli                                      |                        | About eDHCR ILR(DS           | 5) User Manual |
|---------------------------------------------------------------------------------------|--------------------------------------------|------------------------|------------------------------|----------------|
| Q Search He                                                                           | ere Within Results                         |                        | Q                            |                |
|                                                                                       | Phrase Any Words All Words                 | Q Search Now           |                              |                |
| ے۔<br>Judges                                                                          | Searched String :- Code of Civil Procedure |                        |                              |                |
| ustice Mini Pushkarna                                                                 | Year of initiation                         | Year of Closure        |                              | 88 =           |
| stice Mool Chand Garg<br>stice Mukta Gupta<br>stice Najmi Waziri                      | Total : 207 Record(s) Records per page: 5  | Sort By: Ye            | ar:Select Bench              | n:Select 🗸     |
| ustice Navin Chawla                                                                   |                                            | 50 Course 107 (0004    | A Decided                    | 0              |
| istice Neena Bansal Krisnna<br>istice P.K. Bhasin<br>istice Pradeep Nandrajog         | Weutral Citation : 2012:DHC:1821           | La Case : KFA 12//2004 | Z Decided                    | on: 15-03-2012 |
| ustice Pratibha Rani<br>ustice Purushaindra Kumar Kaurav<br>ustice Rajiv Sahai Endlaw | O.P. AGGARWAL & ANR. VS.                   | AKSHAY LAL & ORS.      | Eng हिंबी Judgment Key Issue | es & Findings  |
| ustice Rajiv Shakdher                                                                 |                                            |                        |                              |                |
| 盦 Bench                                                                               | Neutral Citation : 2012:DHC:747            | 🕮 Case :RFA 377/2010   | ≁ Decided                    | On: 02-02-2012 |
| Bench Wise Cases                                                                      | 🍰 : Justice Valmiki J. Mehta               |                        |                              |                |
| 150                                                                                   |                                            | GURBLIX SINGH & ORS    | En fild Judgment Key Issue   | er 8. Eindinge |

#### 3.6.1 Filters by text

The records can be refined further using the filter by judge once landed in the results page

| High Court Of Del                                                                                                    | hi                                         |                               | About eDHCR ILR(DS) User Manu             |
|----------------------------------------------------------------------------------------------------|--------------------------------------------|-------------------------------|-------------------------------------------|
| Q Search Here Within                                                                                                    | n Results                                  |                               | Q)                                        |
|                                                                                                    | Phrase Any Words                           | All Words Q Search Now        |                                           |
| ம் Judges                                                                                                    | Searched String :- Code of Civil Procedure | Var of initiation             |                                           |
| Justice A.K. Sikri<br>Justice Amit Bansal<br>Justice Amit Mahajan                                                                                                    | Total : 11 Record(s) Records per page: 5 v | Sort B                        | By: Year: -Select V Bench: -Select        |
| Justice Anoop Kumar Mendiratta                                                                                                    | Neutral Citation : 2012:DHC:4894           | Case :MAC.APP. 498/20         | 007 <b>*</b> Decided On: 09-08-2012       |
| Justice Anup Jarian Branmbani<br>Justice Badar Durez Ahmed<br>Justice C. Hari Shankar<br>Justice Candra's Dhari Singh<br>Justice Deepa Sharma<br>Justice G.P. Mittal | L : Justice G.P. Mittal                    | VS. PARAMJIT SINGH & ORS.     | eng हिंदी Judgment Key Issues & Findings  |
| Justice G.S. Sistani                                                                                                    | Neutral Citation : 2012:DHC:157            | 暉 Case :FAO 85/1997           | ★ Decided On: 09-01-2012                  |
| 7 Bench Wise Cases                                                                                                    | 🔓 : Justice G.P. Mittal                    |                               |                                           |
| 6                                                                                                    | SANTOSH BINDAL & ORS.                      | vs. NATIONAL INSURANCE CO. LT | हाल् हिंसी Judgment Key Issues & Findings |

It can also be refined using the Legislation/Acts

|                                                                                                    | Deim                                                                                                    | About eDHCR ILR(DS) User Manu                                                           |
|----------------------------------------------------------------------------------------------------|----------------------------------------------------------------------------------------------------|-----------------------------------------------------------------------------------------|
| Q Search He                                                                                            | re Within Results                                                                                                    | Ð                                                                                       |
|                                                                                                    | Phrase Any Words A                                                                                                    | Il Words Q Search Now                                                                   |
| 4 ludges                                                                                               | Searched String :- Code of Civil Procedure                                                                                                    | ]                                                                                       |
| ce A.K. Sikri<br>ce Amit Bansal<br>ce Amit Mahajan<br>ce Anog Jairam Bhambhani<br>ce Badar Durce Ahmed | Artiste ston Act, 1940 and Antereson & Conclusion.         X           Article 226 & 227 of Construction on rese, 1950. X         X           Article 226 & 227 of Construction on rese, 1950. X         X           Article 126 Articles 1 and Section 71/100 of Cour.         X           Total :         Article 126 (increasion act, 1940) and Arbitration & Conclision           Particle 1 of (increasion act, 1940)         Article 126 (increasion act, 1940) | Ategory V Year of Initiation V Year of Closure V<br>Sort By: Year:Select V Bench:Select |
| C. Hari Shankar<br>Chandra Dhari Singh                                                                 | Article 1 (v) Schedule II and Section 7(iV)(b) of Court<br>Fees Act. 1870                                                                                                    | 🔟 Case :RFA 286/2004 👌 Decided On: 21-03-2012                                           |
| e Deepa Sharma<br>e G.P. Mittal<br>e G.S. Sistani                                                      | Article 226 & 227 of Constitution of India. 1950     Article 226 of Constitution of India.                                                                                                    | S. CITY PALACE ELECTRONICS P                                                            |

In a similar way Case Category, Year of initiation, and Year of closure filters can be used and all are available with multiple selections.

## 3.6.2 Filters by graph

The results can be refined using the graphs that are available in the results page. There are three different graphs that are available and can be used to refine the results

|                                                                                          |                                             | Screen Reader   En      | nglish 🖌   🔍 Normal 🖌   💽 Light/Dark Mode |
|------------------------------------------------------------------------------------------|---------------------------------------------|-------------------------|-------------------------------------------|
| High Court Of De                                                                         | elhi                                        | Ab                      | bout eDHCR ILR(DS) User Manual            |
| Justice S. Ravindra Bhat                                                                 | Vear of Initiation                          | Vear of Closure         | 88 =                                      |
| Justice S.P. Garg<br>Justice Sachin Datta<br>Justice Sanjay Kishan Kaul                  | Total : 159 Record(s) Records per page: 5 V | Sort By: Year:          | Select   Bench:Select                     |
| Justice Sanjeev Sachdeva<br>Justice Sanjiv Khanna                                        | E Neutral Citation : 2012:DHC:1821          | 回 Case :RFA 127/2004    | A Decided On: 15-03-2012                  |
| Justice Saurabh Banerjee<br>Justice Shalinder Kaur                                       | L: Justice Valmiki J. Mehta                 |                         | fitth Judgment Kay Issues & Eindinge      |
| Justice Siddharth Mridul<br>Justice Suresh Kait<br>Justice Suresh Kumar Kait             | U.F. AUGARWAL & AIVA. VS.                   |                         | youghtere regrasues a rinuings            |
| 盦 Bench                                                                                  | Neutral Citation - 2012:DBC:747             | □ Case -DEA 377/2010    | * Decided On: 02.02.2012                  |
| Bench Wise Cases                                                                         | Le : Justice Valmiki J. Mehta               | LE Case , KFA 37/12010  | /2 Decided On: 02-02-2012                 |
| 135<br>120<br>55<br>50<br>50<br>50<br>50<br>50<br>50<br>50<br>50<br>50<br>50<br>50<br>50 | MUKHINDER SINGH (DECEASED VS.               | GURBUX SINGH & ORS.     | हिंगे judgment Key Issues & Findings      |
| 2 45<br>30<br>15<br>0                                                                    | Neutral Citation : 2012:DHC:3688            | 🗈 Case :O.M.P. 341/2009 | ≁ Decided On: 29-05-2012                  |
| Number of Judges                                                                         | 🔓 : Justice V.K. Shali                      |                         |                                           |

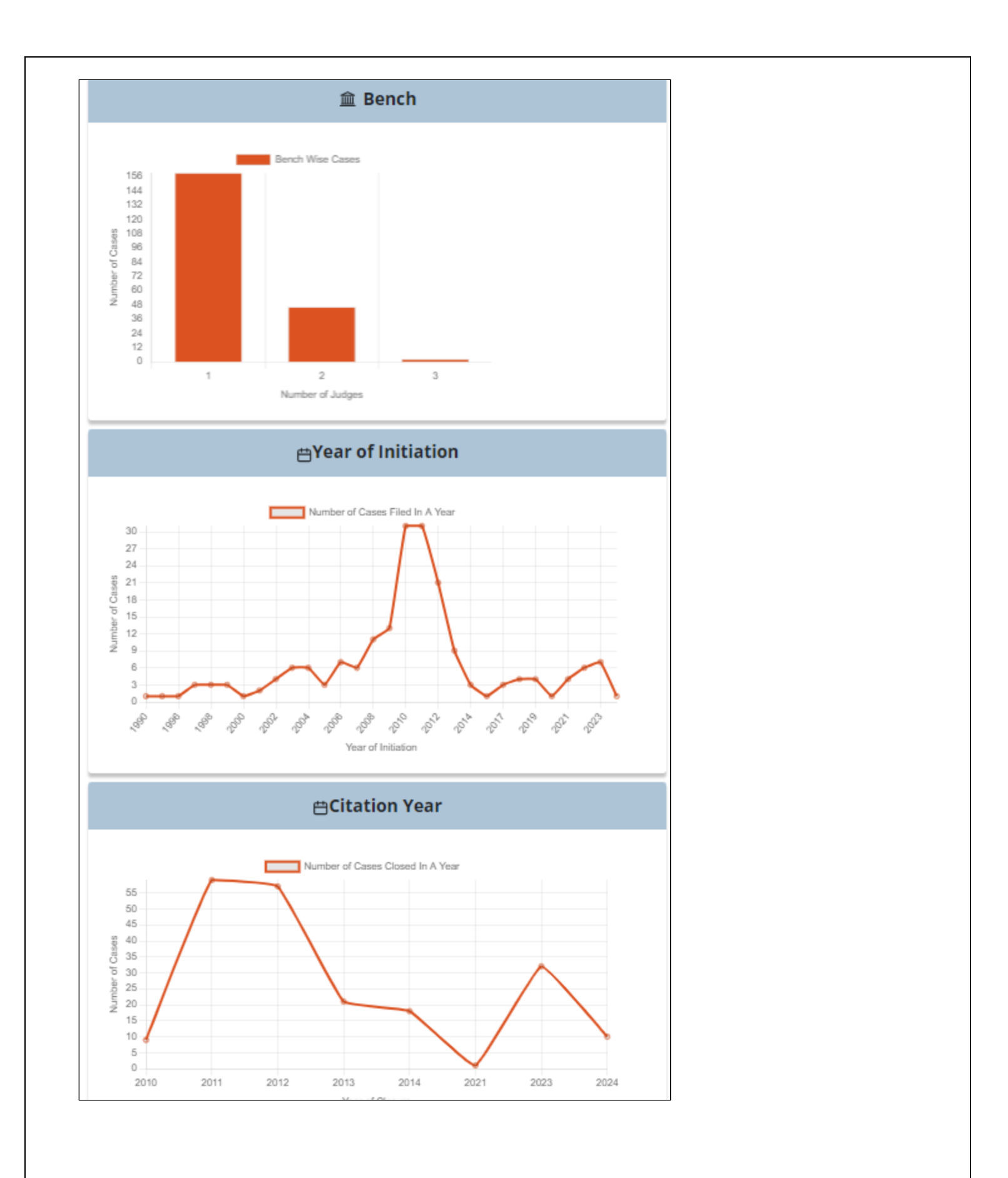

## 3.6.3 Sort Options

Sort options are available to be used through Year of closure and Bench (No of Judges)

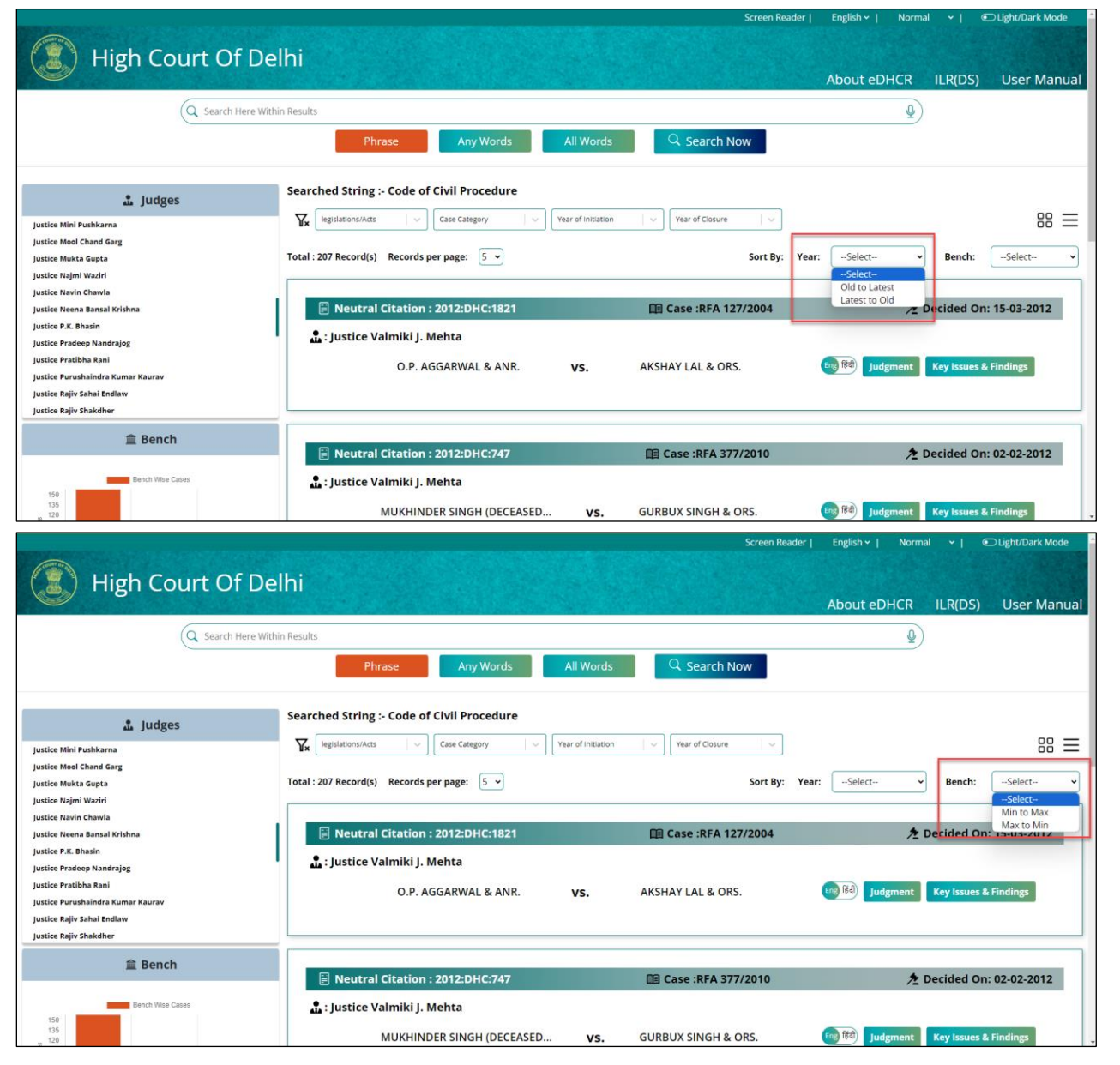

#### 3.6.4. Hindi Documents

The available Hindi converted documents of the record can be accessed using the button in the result page where in the Judgment & Key Issues and Findings would be visible to the users.

|                                              |                                            |                            | ADOUT EDHCK ILI       | (DS) User Manual   |
|----------------------------------------------|--------------------------------------------|----------------------------|-----------------------|--------------------|
| Q Himanshu                                   | Khanna                                     |                            | Q                     |                    |
|                                              | Phrase Any Words All Word                  | Is Q Search Now            |                       |                    |
| 1 ludges                                     | Searched String :- Code of Civil Procedure |                            |                       |                    |
| stice Mini Pushkarna                         | Year of Initiati                           | on 🛛 🗸 Vear of Closure 👘 🗸 |                       | 88 ≡               |
| stice Mool Chand Garg                        | Turk & Burndrik & Burndring and Burndrik   |                            |                       |                    |
| stice Mukta Gupta<br>stice Najmi Waziri      | IOTAI : I RECORD(S) RECORDS PER PAGE: 5    | Sort By: Yea               | r:Select • B          | encn:Select Y      |
| stice Navin Chawla                           |                                            |                            |                       |                    |
| stice Neena Bansal Krishna                   | Neutral Citation : 2023:DHC:9444           | 🔲 Case :C.R.P. 203/2023    | ∕ <b>≵</b> Decid      | ded On: 19-12-2023 |
| stice P.K. Bhasin<br>stice Pradeep Nandrajog | : Justice Chandra Dhari Singh              |                            |                       |                    |
| stice Pratibha Rani                          | Himanshu Khanna & Anr. VS.                 | Rajeev Khanna & Anr.       | Eng (Rd) Judgment Key | Issues & Findings  |
| stice Purushaindra Kumar Kaurav              |                                            |                            |                       |                    |
| stice Rajiv Shakdher                         |                                            |                            |                       |                    |
|                                              |                                            |                            |                       |                    |

|                            | Himanshu Khanna & Anr. vs Rajeev Khanna & Anr.      | 2 🖨 🗎 🔊                                      |   | Ø S ×                                     |        |
|----------------------------|-----------------------------------------------------|----------------------------------------------|---|-------------------------------------------|--------|
|                            |                                                     |                                              | Û | Details<br>Case Detail<br>C.R.P. 203/2023 | Manual |
|                            | 2023:डीएचसी                                         | 9444                                         |   | Neutral Citation<br>2023:DHC:9444         |        |
|                            | दिल्ली उप्च न्यायालय                                | : नई दिल्ली<br><u>निर्णय तिथि:19.12.2023</u> |   | Judges<br>Justice Chandra Dhari Singh     |        |
|                            | <u>सि.पु.या. 203/2023 और सि.वि.आ. 39375/20</u>      | <u></u>                                      |   | Date of Decision                          | ··· —  |
| Justice Mi                 | ारमा यु खम्मा जार जम्म्य।<br>द्वारा:                | याचागण<br>श्री नमन गुप्ता, अधिवक्ता          |   | Language                                  |        |
| Justice Na                 | बनाम                                                |                                              |   | View Key Issues & Finding                 |        |
| Justice Ne                 | राजीव खन्ना और अन्य।<br>द्वारा:                     | प्रत्यर्थी<br>उपस्थिति नहीं दी गई            |   |                                           | 023    |
| Justice Pra<br>Justice Pra | कोरमः                                               |                                              |   |                                           |        |
| Justice Pu<br>Justice Raj  | माननीय श्री न्यायापीश चंद्रधारी सिंह<br><u>आदेश</u> |                                              |   |                                           |        |
| Justice Raj                | चंद्रधारी सिंह. न्या. (मॉखिक)                       |                                              |   |                                           |        |
|                            | 1. सिविल प्रक्रिया संहिता,1908 (इसके बाद            | "सि.प्र.स.") की धारा 115 के तहत              |   |                                           | Next   |
|                            | याचागण का आर से निम्नीलखित रोहत के                  | ॥ माग करत हुए तत्काल याायका                  |   |                                           |        |

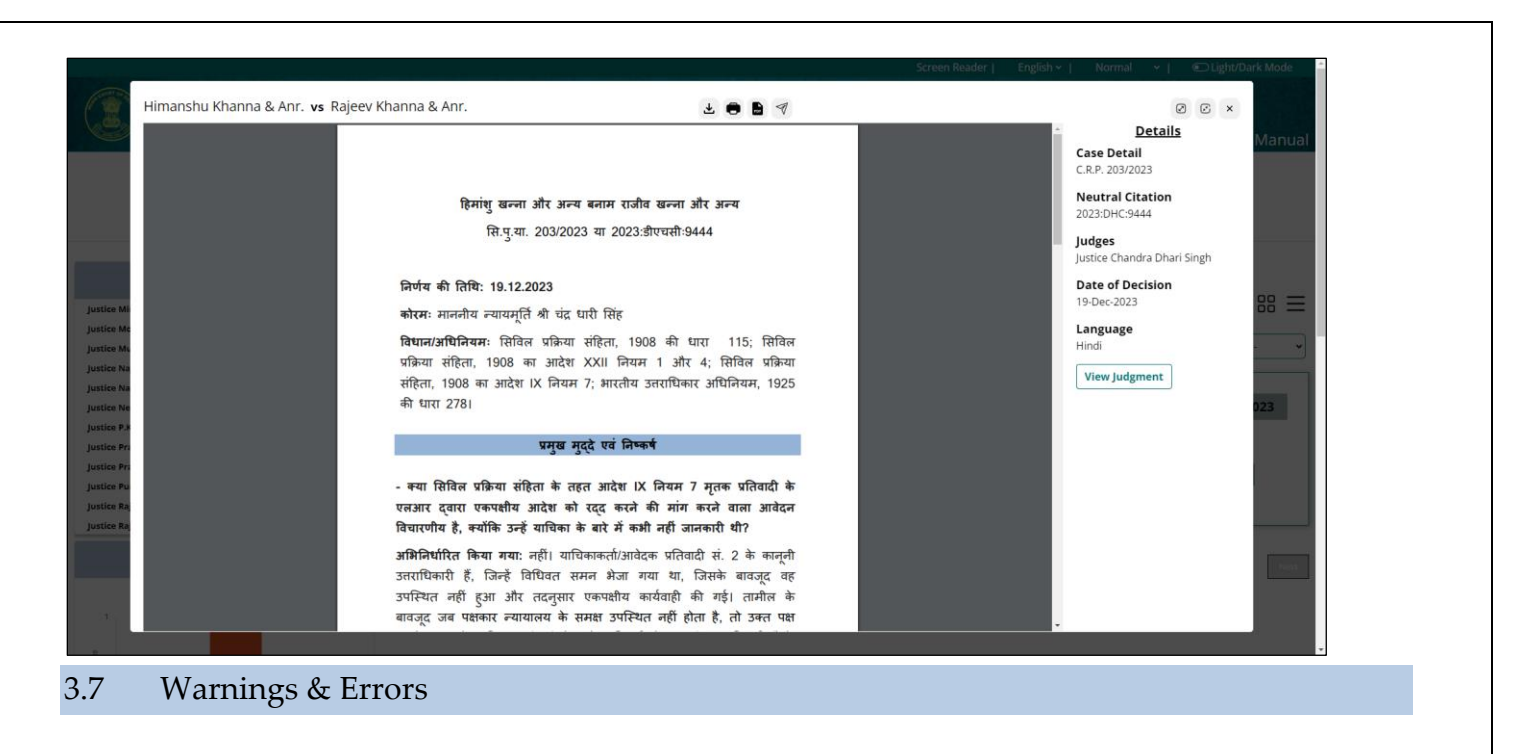

## 3.7.1 Captcha Fill

When the search type and relevant search data is entered, and the user directly clicks on search now, an warning to fill captcha would be shown.

| High | Court Of  | Delhi     |             |                              | Screen Reader                                       | English v   Norma | I ∼ I ©<br>ILR(DS) | Light/Dark Mode |
|------|-----------|-----------|-------------|------------------------------|-----------------------------------------------------|-------------------|--------------------|-----------------|
|      |           |           | DIGIT<br>TH | <b>AL REPC</b><br>E OFFICIAL | RTS (e-DHCR)<br>LAW REPORT                          |                   | 100                | 2               |
| X    | All Words | Any Words |             | Advanced<br>Search           | Q Code of Civil Procedure                           |                   | <b>Q</b>           |                 |
|      |           |           |             |                              | 541926 Enter Captcha     Prese fill out this field. | Search Now        |                    |                 |
|      |           |           |             |                              |                                                     |                   |                    |                 |

## 3.7.2 Empty Query Input

If the query field is skipped and only the CAPTCHA is entered before proceeding with the search, an error will occur, providing the following response.

|    |                           | About eDHCR | ILR(DS) User Manual |
|----|---------------------------|-------------|---------------------|
| DI | ITAL REPORTS (e-DHO       | R)          |                     |
|    | $(\mathbf{X})$            |             |                     |
|    | Kindly input search query | nd Orders   | Q                   |
|    | ОК                        |             |                     |
|    | Case Category             |             |                     |
|    |                           |             |                     |

#### 3.7.3 Empty Date

If the Start Date & End Date is skipped and only the CAPTCHA is entered before proceeding with the search, an error will occur, providing the following response.

| High Cour | t Of Delhi                     |                                   |                         | Juteri kea            | About eDHC   | R ILR(DS) | User Manual |
|-----------|--------------------------------|-----------------------------------|-------------------------|-----------------------|--------------|-----------|-------------|
|           | DIG                            | TAL REP                           |                         | e-DHCR)               |              |           | 2           |
|           | Any Words Phrase               | Please enter<br>er                | r a startdate<br>nddate | and <sub>n-yyyy</sub> | To dd-mm-yyy | •         |             |
|           | Case Number<br>Year of closure | Case Category<br>Legislation/Acts | Q 1                     | 0 2 5 0 9 10 2 5      | 19 × Set     | arch Now  |             |
|           |                                |                                   |                         | 1023                  |              | Th        | 7 5         |

#### 3.7.4 Captcha Not Matched

If the mandatory fields are filled but the CAPTCHA is mismatched, an error will occur, providing the following response.

|  |                 |           |            |          | bout eDHCR | ILR(DS) U | Jser Manual |
|--|-----------------|-----------|------------|----------|------------|-----------|-------------|
|  | DIC             | GITAL REP | ORTS (e-DH | ICR)     |            |           | -0-         |
|  |                 | (         | X          | Г<br>зак |            |           | 1.00        |
|  | ny Words Phrase | Cantcha   | ot matched | A.)      | ×          |           |             |
|  |                 | captena   |            |          |            |           |             |
|  |                 |           | OK         |          |            |           |             |
|  |                 |           |            |          |            |           |             |
|  | Vear of closure |           | 500500     | 100455   |            |           |             |

#### 3.7.5 Boolean Error

If we attempt to search without entering any input in Boolean and then submit the CAPTCHA, the system would typically detect the lack of input and display an error message prompting to provide the required information before proceeding further.

|            |             |                  |                   |                            | Screen Reader | English 🛩   🛛 Norma | al 🗸 I  | C Light/Dark Mode |
|------------|-------------|------------------|-------------------|----------------------------|---------------|---------------------|---------|-------------------|
| ( Courses) | High Cour   | t Of Delhi       |                   |                            |               |                     |         |                   |
|            | riigii Cour | COI Delli        |                   |                            |               | About eDHCR         | ILR(DS) | ) User Manual     |
|            |             |                  |                   |                            |               |                     |         |                   |
|            |             | DIGI             | TAL REP           | ORTS (e-l                  | DHCR)         |                     |         | 6                 |
|            |             |                  | (                 | $\mathbf{X}$               | Г             |                     |         |                   |
|            |             | Any Words Phrase | Please input<br>i | at least two logi<br>nputs | c             | 4                   |         | <b>(</b>          |
|            |             | Party name       |                   |                            | ж             |                     |         |                   |
|            |             |                  |                   |                            |               |                     |         |                   |
|            |             |                  |                   |                            | 09 102509     | > Search            | Now     |                   |
|            |             |                  |                   |                            |               |                     | 1       |                   |
|            |             |                  |                   |                            |               |                     |         |                   |

#### 3.7.6 Exceeded Boolean Limit

Only up to five Boolean variables are permitted in the expression; exceeding this threshold an error will occur, providing the following response.

|  |                 |               |                | About eDHCR ILR(DS) | User Manual |
|--|-----------------|---------------|----------------|---------------------|-------------|
|  | DIG             | ITAL REP      | ORTS (e-DHCR)  |                     |             |
|  |                 | (             | ×              |                     |             |
|  | ny Words Phrase | Only up to    | 5 booleans are |                     | <b>(+)</b>  |
|  |                 | pe            | rmitted.       |                     | 0           |
|  | Party name      |               | ок             |                     | 0           |
|  | Case Number     | Case Category | AND ~          |                     | 0           |
|  |                 |               |                |                     |             |

#### 3.7.7 Neutral Citation Error

If the required values are not entered in the neutral citation form, but the CAPTCHA is entered and submitted, an error will occur, providing the following response.

|           |                  |                                       |                        | English 🗸 📔 Normal | ✓   ● Light/Dark Mode |
|-----------|------------------|---------------------------------------|------------------------|--------------------|-----------------------|
| High Cour | rt Of Delhi      |                                       |                        | About eDHCR        | ILR(DS) User Manual   |
|           | DIG              |                                       | (o-DHCR)               |                    | -                     |
| All Words | Any Words Phrase | Please enter a seacrh y<br>DHC Number | vear and               | DHC                |                       |
|           | Party name       |                                       | ол                     |                    | -                     |
|           | Case Number      | Case Category                         | All and a state of the |                    |                       |
|           |                  | Legislation/Acts                      | 5 3 8 5 2 6 538526     | > Search N         | ow                    |
|           |                  |                                       |                        |                    | The A second          |
|           |                  |                                       |                        |                    |                       |

#### 3.7.8 Case Number Error

If the required values are not entered in the case number form, but the CAPTCHA is entered and submitted, an error will occur, providing the following response.

| 0 |    |                |                                                                                                    | Abou | t eDHCR | ILR(DS) | User Manual |
|---|----|----------------|----------------------------------------------------------------------------------------------------|------|---------|---------|-------------|
|   |    |                |                                                                                                    |      |         |         |             |
|   | DI | GITAL REP      | ORTS (e-DF                                                                                                    | ICR) |         |         |             |
|   |    | (              | X                                                                                                    | Γ    |         |         |             |
|   |    |                | <u> </u>                                                                                                    |      |         | ~       |             |
|   |    | Please enter a | case type, year and                                                                                                    |      |         |         |             |
|   |    |                |                                                                                                    |      |         | ~       |             |
|   |    |                | ок                                                                                                    |      |         |         |             |
|   |    |                |                                                                                                    |      |         |         |             |
|   |    |                | The second second secon |      |         |         |             |

#### 3.7.9 Party Name Error

If the required values are not entered in the Party Name, but the CAPTCHA is entered and submitted, an error will occur, providing the following response.

| High C | Court Of Delhi                                                       | About eDHCR ILR(DS) User Manual                                                                                                    |
|--------|----------------------------------------------------------------------|----------------------------------------------------------------------------------------------------|
|        | DIGITAL REPORTS (e-DHCR)<br>THE OFFICIAL LAW REPORT                  |                                                                                                    |
|        | Boolean Party name                                                   |                                                                                                    |
|        | Neutral Citation Case Number                                         |                                                                                                    |
|        | Year of initiation Year of closure Legislation/Acts 😔 8 8 7 4 9 1 88 | 7491 Search Now                                                                                                    |
|        |                                                                      | and the state of the state of t |
|        |                                                                      | Hithere,<br>How can i assist you?                                                                                                    |
|        |                                                                      |                                                                                                    |

## 3.7.10 Case Category Error

If the required values are not entered in the Case Category, but the CAPTCHA is entered and submitted, an error will occur, providing the following response.

|                             |                           | About eDHCR ILR(DS) User Mar                |
|-----------------------------|---------------------------|---------------------------------------------|
|                             | DIC                       | GITAL REPORTS (e-DHCR)                      |
|                             | y Words Phrase            | Please select a case Category               |
| Boolean<br>Neutral Citation | Party name<br>Case Number | Case Category                               |
|                             |                           | Legislation/Acts - 272632 272632 Search Now |

## 3.7.11 Legislation/Act Error

If the required values are not entered in the Legislations/Act, but the CAPTCHA is entered and submitted, an error will occur, providing the following response.

|             |           |                  |               |              |         | creen Reader | English 🛩 📔 |           | C Light/Dark Mode |
|-------------|-----------|------------------|---------------|--------------|---------|--------------|-------------|-----------|-------------------|
|             | High Cour | t Of Delhi       |               |              |         |              | About eDH   | CR ILR(D  | S) User Manual    |
|             |           |                  |               |              |         |              |             |           |                   |
|             |           | DIG              | ITAL REP      | PORTS        | (e-DH   | CR)          |             |           | 1                 |
|             |           |                  | (             | $\times$     |         | (Acts        |             |           |                   |
|             |           | Any Words Phrase | Please Select | a Legislatio | ons/Act |              |             |           |                   |
| man         |           | II CONTRACTOR OF |               |              | ок      |              |             |           |                   |
|             |           | Party name       |               |              |         |              |             |           |                   |
| Andreas and |           |                  |               |              |         |              |             |           |                   |
|             |           |                  |               | 0            | 272632  | 272632       | ×s          | earch Now |                   |
|             |           |                  |               |              |         |              |             | 19        | the state         |

#### 3.7.12 Year of Initiation Error

If the required values are not entered in the Year of Initiation, but the CAPTCHA is entered and submitted, an error will occur, providing the following response.

|             |                 |             |             | About eDHC | r ilr(DS) | User Manual |
|-------------|-----------------|-------------|-------------|------------|-----------|-------------|
|             | DIC             | GITAL REPO  | RTS (e-DHC  | R)         |           |             |
|             |                 | X           |             |            |           |             |
| All Words A | ny Words Phrase | C           | ation       |            | ~         |             |
|             |                 | Please ente | er a year   |            |           | Sec.        |
|             |                 |             | ОК          |            |           |             |
|             |                 |             |             |            |           |             |
|             | Vear of closure |             | 0 072020 07 |            |           |             |

#### 3.7.13 Year of Closure Error

If the required values are not entered in the Year of Closure, but the CAPTCHA is entered and submitted, an error will occur, providing the following response.

|        |            |                  |          |              | Screen Reader | English 🗸   Norm |         | DLight/Dark Mode |
|--------|------------|------------------|----------|--------------|---------------|------------------|---------|------------------|
|        | High Court | t Of Delhi       |          |              |               | About eDHCR      | ILR(DS) | User Manual      |
|        |            |                  |          |              |               |                  |         |                  |
|        |            |                  |          |              |               |                  |         |                  |
|        |            | DIG              | ITAL REP | ORTS (e      | -DHCR)        |                  |         |                  |
|        |            |                  | (        | X            |               |                  |         |                  |
|        | All Words  | Any Words Phrase | Please   | enter a year | ure           |                  |         |                  |
| 1) has |            | at I             |          |              | ок            |                  |         |                  |
|        |            | Party name       |          |              | SPA.          |                  |         |                  |
|        |            |                  |          |              |               |                  |         |                  |
|        |            |                  |          | 272          | 632 272632    | > Search         | Now     |                  |
|        |            |                  |          |              | 272052        |                  | The P   |                  |

## 3.7.14 Unable to locate Key Issue file

If the data for the key issue finding is unavailable, attempting to access it may indeed result in an error being displayed.

| Commissioner (Food Safety) <b>vs</b> Sugandhi Snuff King Pvt. Ltd.  | 2                                            | Example 2     Example 2     Example 2 |
|---------------------------------------------------------------------|----------------------------------------------|----------------------------------------------------------------------------------------------------|
| Fil<br>No keyn                                                      | e Not Found<br>Inte file found for the Case. | Judges<br>Justice Satish Chandra Sharma<br>Justice Yashwant Varma<br>Date of Decision<br>10-Apr-2023<br>Language<br>Hindi<br>View Judgment                                                                                                    |
| 3.7.15 Unable to locate judgment file                               |                                              |                                                                                                    |
| If the data for the Judgment is unavailab<br>error being displayed. | le, attempting to ac                         | cess it may indeed result in an                                                                                                    |
| Commissioner (Food Safety) <b>vs</b> Sugandhi Snuff King Pvt. Ltd.  | ± 🖶 🖻 🚿                                      | Petails Case Detail LPA 742/2022                                                                                                    |

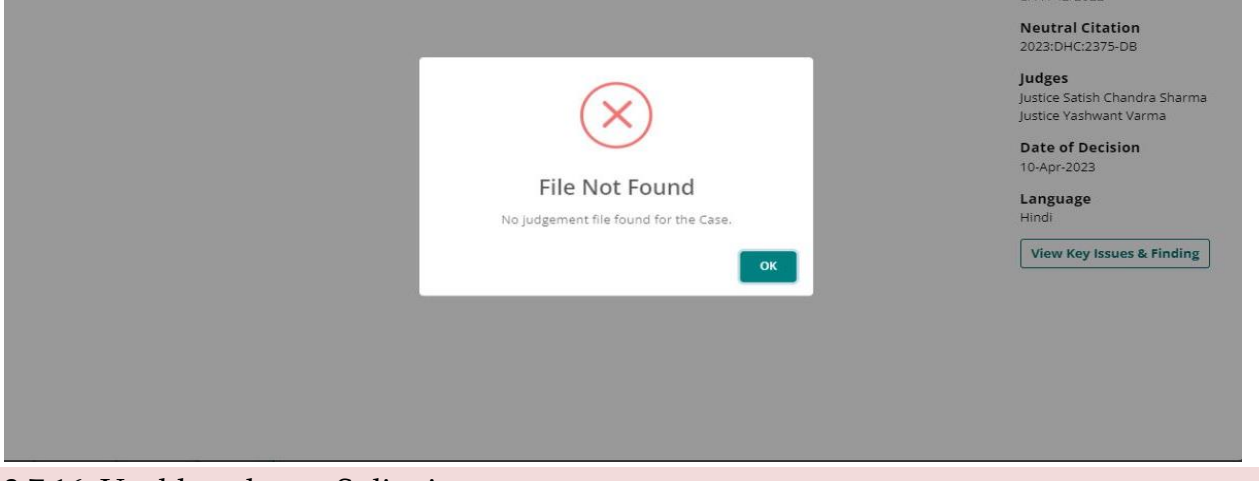

## 3.7.16 Unable to locate Split view

If the data for the Split view is unavailable, attempting to access it may indeed result in an error being displayed.

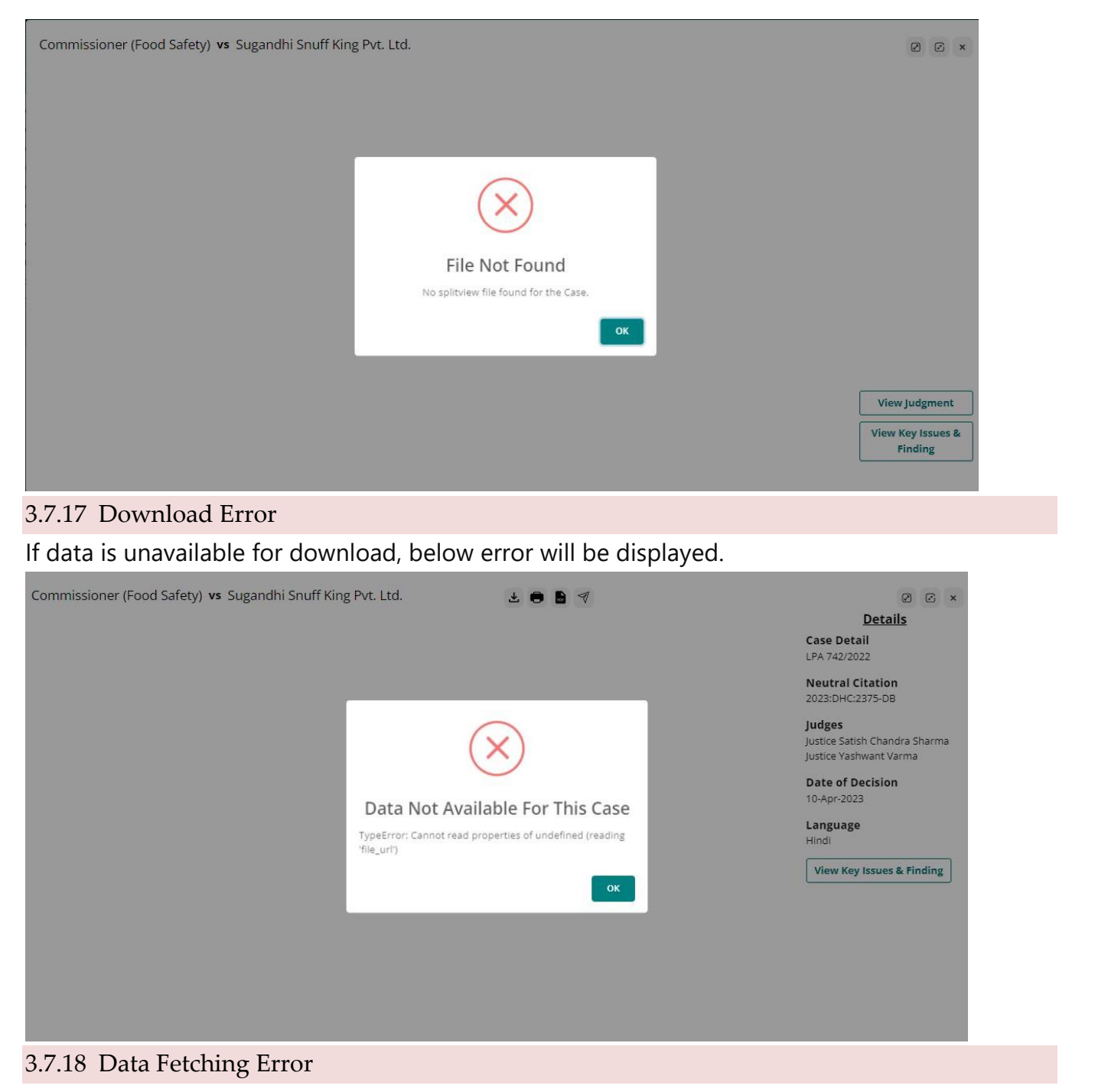

When data cannot be retrieved for display on the portal, below error will be shown.

| All Words     Any Words     Phrase       All Words     Any Words     Phrase       Searched String :-     Image: Constraint of Closure     Image: Constraint of Closure       Tetal : 1207 Record(s)     Document not available     Sort By: Year:Select                                                                                                    | Q. Search Here Within Results All Words Any Words                                    |                                           |
|----------------------------------------------------------------------------------------------------|--------------------------------------------------------------------------------------|-------------------------------------------|
| All Words Any Words Phrase C. Search Now<br>Searched String :-<br>V Cegistations/Acts<br>Kee A.K. SiKr/<br>Kee A.K. SiKr/<br>Kee A.K. Si | All Words Any Words                                                                  |                                           |
| ice Amit Mahajan                                                                                                    | s Searched String :-<br>Tix Legislations/Acts<br>Work<br>Total : 1207 Record(s) Docu | Phrase C. Search Now                      |
| e Amit Sharma<br>(= Anil Kumar<br>(= Anil Kumar<br>(= Anish Dayal<br>(= Anoop Kumar Mendiratta<br>(= Anoop Kumar Mendiratta                                                                                                    | 📄 Neutral C                                                                          | ox :LPA 742/2022 🕕 Decided On: 10-04-2023 |

## 3.7.19 Share File as link

By clicking "Share File as Link," the system will copy the link to the clipboard, making it easy to share the document with others.

| mmissioner (Food Safety) <b>vs</b> Sugandhi Snuff King Pvt. Ltd.                                                                                                    | dn 🕨 🐼 ∓ 🖨 🗗 <                                                                                                    | 7                                                                                                    | ⊘ ⊘ ×<br>Details                                                                                     |
|----------------------------------------------------------------------------------------------------|----------------------------------------------------------------------------------------------------|----------------------------------------------------------------------------------------------------|----------------------------------------------------------------------------------------------------|
| Commissioner (Food Safety) vs. Se                                                                                                    | igandhi Snuff Kii                                                                                                    | ng Pvt.                                                                                                  | Case Detail<br>LPA 742/2022                                                                          |
| Ltd                                                                                                    |                                                                                                    |                                                                                                    | 2023:DHC:2375-DB                                                                                     |
| Jud<br>Coram: Justice Satisl                                                                                                    | $\checkmark$                                                                                                    |                                                                                                    | Judges<br>Justice Satish Chandra Sharma<br>Justice Yashwant Varma<br>Date of Decision<br>10-Apr-2023 |
| Legislations/Acts: Entry 52 of List I, Entry 26 a<br>Constitution of India; Section(s) 3(1)(j) & 30(2)(t                                                                                                    | copied to clipboard                                                                                                    | dia; Article 14,<br>Other Tobacco                                                                        | Language<br>English                                                                                  |
| KEY ISS                                                                                                    | ок                                                                                                    |                                                                                                    | View Judgment                                                                                        |
| <ul> <li>Whether the doctrine of expediency would completely erode the auth subject to Entry 52 of List I</li> <li>Held: A declaration once made under Entry 52 of List I, results in denue on the subject of industries to the extent to which its control has been declaration, the products of that industry which would have otherwise distribution of model in Entry 72 of List I, become the cubiert matter of</li> </ul>                                                                                                    | ority to legislate under an Entry<br>ng a State legislature of the comp<br>aken over by Parliament. As a co<br>fallen within the scope of produ<br>Entry 33 chling in Liter UII Simil | which becomes<br>betence to legislate<br>onsequence of that<br>iction, supply and<br>after the processes |                                                                                                    |
| on the subject of industries to the extent to which its control has been declaration, the products of that industry which would have otherwise distribution of goods in Entry 27 of List II, become the subject matter of of production and manufacture of such an industry which would have otherwise the subject matter of such an industry which would have otherwise the subject matter of such an industry which would have otherwise the subject matter of such an industry which would have otherwise the subject matter of such an industry which would have otherwise the subject matter of such an industry which would have otherwise the subject matter of such as the subject matter of such as the subject | aken over by Parliament. As a co<br>fallen within the scope of produ<br>Entry 33 falling in List III. Simila<br>inarily been comprised in Entry 24                                    | onsequence of the<br>action, supply a<br>arly, the process<br>4 of List II wou                           | nat<br>nd<br>ses<br>ild 🗸                                                                            |

## 3.7.20 External URL Redirect

To navigate to the external webpage, click on External Links.

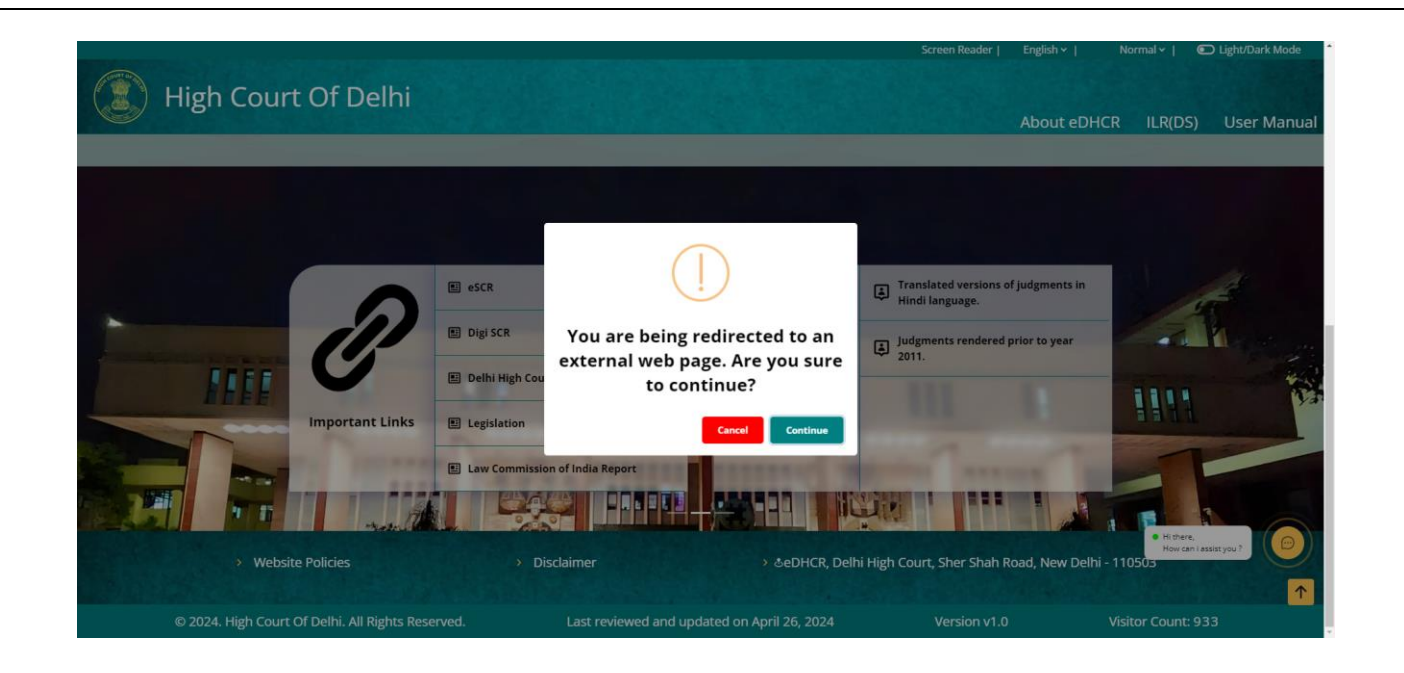